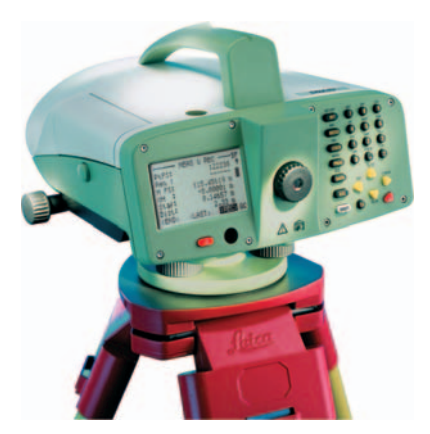

## Leica DNA03/DNA10 **Manual de empleo**

Versión 2.0 Español

- when it has to be **right** 

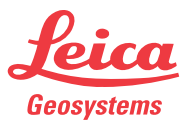

## Nivel digital

Enhorabuena por la compra de un nivel digital de Leica Geosystems.

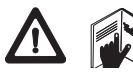

Este manual incluye, junto a las instrucciones relativas a su utilización, una serie de importantes

normas de seguridad. Consultar Instrucciones de seguridad para mayor información.

Lea cuidadosamente el Manual del Usuario antes de encender el equipo.

#### Marcas comerciales

- Windows y Windows CE son marcas registradas de Microsoft Corporation
- CompactFlash y CF son marcas registradas de SanDisk Corporation

Todas las demás marcas pertenecen a sus repectivos propietarios.

## Identificación del producto

El tipo y el número de serie del producto figuran en el rótulo situado en la parte inferior del aparato.Anote estos números en el Manual e indíquelos como referencia siempre que se ponga en contacto con su agencia o taller de servicio Leica Geosystems autorizado.

Tipo:\_\_\_\_\_Nº. de serie:\_\_\_\_\_

## Símbolos utilizados

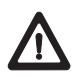

#### PELIGRO

Indica una situación de peligro inminente que, de no ser evitada, ocasionará daños personales graves o incluso la muerte.

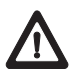

#### ADVERTENCIA

Indica una situación de peligro potencial o un empleo no conforme que pueden ocasionar daños personales graves o incluso la muerte.

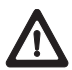

#### CUIDADO

Indica una situación de peligro potencial o un empleo no conforme que pueden ocasionar daños personales leves pero considerables daños materiales, económicos o medioambientales.

| 3 |
|---|
|   |

Informaciones importantes que deben ponerse en práctica porque ayudan a utilizar el producto de modo técnicamente correcto y eficiente.

## Indice

| Introducción                 | 8  |
|------------------------------|----|
| Principio de medición        |    |
| Ambito de validez            | 8  |
| Características particulares | 9  |
| Elementos principales        | 10 |
| Magnitudes de medición       | 13 |
| Aplicaciones                 | 14 |
| Itinerario altimétrico       | 14 |
| Radiación                    | 15 |
| Paquete de programas de PC - |    |
| Leica Geo Office (LGO)       | 16 |
| Tarjeta PCMCIA               | 18 |
| Equipo                       | 19 |
| Desembalar                   | 19 |
| Baterías                     | 20 |
| Baterías                     | 21 |
| Tarjeta PCMCIA               | 22 |
| Alimentación externa         | 23 |
| Preparación para la medición | 24 |
| Nivelación del instrumento   | 25 |
| Enfoque del anteojo          | 27 |

| Centrado                              | 28 |
|---------------------------------------|----|
| Medición                              | 29 |
| Recomendaciones generales             | 29 |
| Lectura de la altura                  | 29 |
| Medición de la distancia              | 30 |
| Medición del ángulo                   | 31 |
| Manejo del instrumento                | 32 |
| Teclado y pantalla                    | 33 |
| Teclas fijas                          | 34 |
| Combinaciones de teclas               | 34 |
| Teclas de navegación                  | 35 |
| Teclas de introducción                | 36 |
| Manejo del instrumento                | 37 |
| Teclas de pantalla                    | 37 |
| Control mediante el menú              | 39 |
| Iluminación                           | 39 |
| Introducciones del usuario            | 40 |
| Introducción de valores numéricos     | 40 |
| Introducción de valores alfanuméricos | 41 |
| Insertar letras y números             | 42 |
| Borrar letras y números               | 42 |

| Juego de caracteres                                                                                                    | 43                                                 |
|----------------------------------------------------------------------------------------------------|----------------------------------------------------|
| Búsqueda de puntos                                                                                                    | 44                                                 |
| Búsqueda con comodines                                                                                                    | 46                                                 |
| Algunos aspectos técnicos                                                                                                    | 47                                                 |
| Situaciones especiales de medición                                                                                                    | 47                                                 |
| Ajustes importantes en el instrumento                                                                                                    | 48                                                 |
| Modo de medición                                                                                                    | 49                                                 |
| Pantallas del avance de la medición                                                                                                    | 51                                                 |
| Repetición de una visual ya medida                                                                                                    | 52                                                 |
| Asignación de los números de punto                                                                                                    | 53                                                 |
| Organización de los datos y de la                                                                                                    |                                                    |
| memoria                                                                                                    | 54                                                 |
|                                                                                                    |                                                    |
| Medir y Registrar                                                                                                    | 55                                                 |
| Medir y Registrar<br>Pantalla de inicio (1ª. visual de espalda)                                                                                                    | <b>55</b><br>55                                    |
| Medir y Registrar<br>Pantalla de inicio (1ª. visual de espalda)<br>Pantalla de visual de frente                                                                                                    | 55<br>55<br>57                                     |
| Medir y Registrar<br>Pantalla de inicio (1ª. visual de espalda)<br>Pantalla de visual de frente<br>Pantalla de visual de espalda                                                                                                    | 55<br>55<br>57<br>58                               |
| Medir y Registrar<br>Pantalla de inicio (1ª. visual de espalda)<br>Pantalla de visual de frente<br>Pantalla de visual de espalda<br>Conmutar a visual intermedia o replanteo                                                                                                    | 55<br>55<br>57<br>58<br>59                         |
| Medir y Registrar<br>Pantalla de inicio (1ª. visual de espalda)<br>Pantalla de visual de frente<br>Pantalla de visual de espalda<br>Conmutar a visual intermedia o replanteo<br>Funciones (FNC)                                                                                                    | 55<br>55<br>57<br>58<br>59<br>64                   |
| Medir y Registrar<br>Pantalla de inicio (1ª. visual de espalda)<br>Pantalla de visual de frente<br>Pantalla de visual de espalda<br>Conmutar a visual intermedia o replanteo<br>Funciones (FNC)<br>Medida de prueba                                                                                                    | 55<br>55<br>57<br>58<br>59<br>64<br>65             |
| Medir y Registrar<br>Pantalla de inicio (1ª. visual de espalda)<br>Pantalla de visual de frente<br>Pantalla de visual de espalda<br>Conmutar a visual intermedia o replanteo<br>Funciones (FNC)<br>Medida de prueba<br>Visualizar medidas                                                                                | 55<br>55<br>57<br>58<br>59<br>69<br>65<br>65       |
| Medir y Registrar<br>Pantalla de inicio (1ª. visual de espalda)<br>Pantalla de visual de frente<br>Pantalla de visual de espalda<br>Conmutar a visual intermedia o replanteo<br>Funciones (FNC)<br>Medida de prueba<br>Visualizar medidas<br>Código                                                                      | 55<br>55<br>57<br>58<br>59<br>65<br>65<br>66       |
| Medir y Registrar<br>Pantalla de inicio (1ª. visual de espalda)<br>Pantalla de visual de frente<br>Pantalla de visual de espalda<br>Conmutar a visual intermedia o replanteo<br>Funciones (FNC)<br>Medida de prueba<br>Visualizar medidas<br>Código<br>Número de punto e incremento                                      | 55<br>55<br>57<br>58<br>59<br>65<br>65<br>66<br>67 |
| Medir y Registrar<br>Pantalla de inicio (1ª. visual de espalda)<br>Pantalla de visual de frente<br>Pantalla de visual de espalda<br>Conmutar a visual intermedia o replanteo<br>Funciones (FNC)<br>Medida de prueba<br>Visualizar medidas<br>Código<br>Número de punto e incremento<br>Introducción manual de valores de | 55<br>55<br>57<br>58<br>59<br>65<br>65<br>66<br>67 |

| Programas de inicio                      | 69 |
|------------------------------------------|----|
| Seleccionar el trabajo                   | 70 |
| Seleccionar Línea                        | 71 |
| Fijar tolerancia                         | 73 |
| Fijar el método                          | 74 |
| Lista de comprobación                    | 75 |
| Mensajes de error de los programas       |    |
| de inicio                                | 76 |
| Programas de medición                    | 77 |
| Guía                                     | 77 |
| Medición sencilla                        | 78 |
| Medición sin registro                    | 78 |
| Medición con registro                    | 79 |
| Itinerario de nivelación                 | 80 |
| Pantalla de medición típica de puntos de |    |
| itinerario (E/F)                         | 81 |
| Ultima medición - Visual de espalda      | 82 |
| Ultima medición - Visual de frente       | 82 |
| Visual intermedia y Replanteo            | 83 |
| Resultados de la estación                | 84 |
| Exceder las tolerancias                  | 85 |
| Compensación de una línea                | 86 |
| Gestión de los datos                     | 89 |

| Comprobación del nivel     | 90  |
|----------------------------|-----|
| Método "A x Bx"            | 92  |
| Método "A x x B"           |     |
| Desarrollo de la medición  |     |
| Codificación               | 98  |
| Introducción de un código  |     |
| Codificación rápida        | 100 |
| Menú de configuración      | 101 |
| Todos los parámetros       | 103 |
| Sistema                    | 103 |
| Medir                      | 104 |
| Comunicación               | 105 |
| Seleccionar las unidades   | 106 |
| Fecha y Hora               | 107 |
| Informaciones del sistema  | 107 |
| Comprobación con colimador | 108 |
| Gestor de datos (DATA)     | 110 |
| Funciones para la tarjeta  | 111 |
| Ver/ Editar datos          | 112 |
| Trabajos                   | 112 |
| Puntos fijos               | 113 |
| Mediciones                 | 114 |
| Lista de códigos           | 116 |

| Inicializar la memoria                                                                                                    | 117                                                                                     |
|----------------------------------------------------------------------------------------------------|-----------------------------------------------------------------------------------------|
| Información sobre la memoria                                                                                                    | 118                                                                                     |
| Exportación de datos                                                                                                    | 119                                                                                     |
| Importación de datos                                                                                                    | 121                                                                                     |
| Registro de datos                                                                                                    | 123                                                                                     |
| Programas de inicio                                                                                                    | 123                                                                                     |
| Programas de medición                                                                                                    | 124                                                                                     |
| Modo de medición y parámetros de                                                                                                    |                                                                                         |
| corrección                                                                                                    | 125                                                                                     |
| Codificación                                                                                                    | 126                                                                                     |
| Puntos fijos (Coordenadas)                                                                                                    | 126                                                                                     |
| Interfaz RS232                                                                                                    | 127                                                                                     |
|                                                                                                    |                                                                                         |
| nstrucciones de seguridad                                                                                                    | 128                                                                                     |
| nstrucciones de seguridad<br>Aplicaciones                                                                                                    | <b> 128</b><br>128                                                                      |
| Aplicaciones de seguridad<br>Uso improcedente                                                                                                    | <b>128</b><br>                                                                          |
| Aplicaciones de seguridad<br>Uso improcedente<br>Ambitos de responsabilidad                                                                                                    | <b>128</b><br>128<br>129<br>130                                                         |
| nstrucciones de seguridad<br>Aplicaciones<br>Uso improcedente<br>Ambitos de responsabilidad<br>Peligros durante el uso                                                                                                    | <b>128</b><br>128<br>129<br>130<br>131                                                  |
| nstrucciones de seguridad<br>Aplicaciones<br>Uso improcedente<br>Ambitos de responsabilidad<br>Peligros durante el uso<br>Compatibilidad electromagnética                                                                                                    | <b>128</b><br>128<br>129<br>130<br>131                                                  |
| nstrucciones de seguridad<br>Aplicaciones<br>Uso improcedente<br>Ambitos de responsabilidad<br>Peligros durante el uso<br>Compatibilidad electromagnética<br>(CEM)                                                                                                    | <b>128</b><br>128<br>129<br>130<br>131                                                  |
| nstrucciones de seguridad<br>Aplicaciones<br>Uso improcedente<br>Ambitos de responsabilidad<br>Peligros durante el uso<br>Compatibilidad electromagnética<br>(CEM)<br>Norma FCC (vigente en EEUU)                                                                       | <b>128</b><br>128<br>129<br>130<br>131<br>136<br>138                                    |
| nstrucciones de seguridad<br>Aplicaciones<br>Uso improcedente<br>Ambitos de responsabilidad<br>Peligros durante el uso<br>Compatibilidad electromagnética<br>(CEM)<br>Norma FCC (vigente en EEUU)<br>Etiquetado del producto                                            | <b>128</b><br>128<br>130<br>131<br>136<br>138<br>139                                    |
| nstrucciones de seguridad<br>Aplicaciones<br>Uso improcedente<br>Ambitos de responsabilidad<br>Peligros durante el uso<br>Compatibilidad electromagnética<br>(CEM)<br>Norma FCC (vigente en EEUU)<br>Etiquetado del producto<br>Cuidados y almacenamiento               | <b>128</b><br>129<br>129<br>130<br>131<br>131<br>136<br>138<br>139<br><b>140</b>        |
| nstrucciones de seguridad<br>Aplicaciones<br>Uso improcedente<br>Ambitos de responsabilidad<br>Peligros durante el uso<br>Compatibilidad electromagnética<br>(CEM)<br>Norma FCC (vigente en EEUU)<br>Etiquetado del producto<br>Cuidados y almacenamiento<br>Transporte | <b>128</b><br>129<br>129<br>130<br>131<br>131<br>136<br>138<br>139<br><b>140</b><br>140 |

6

| Comprobaciones y ajustes     | 144 |
|------------------------------|-----|
| Trípode                      | 144 |
| Nivel esférico               | 144 |
| Retículo                     | 145 |
| Datos técnicos               | 146 |
| Correcciones/ Fórmulas       | 149 |
| Accesorios                   | 150 |
| Mensajes de error del sensor | 151 |
| Indice                       | 152 |

## Introducción

Con la adquisición de este nivel digital Leica ha elegido un producto excelente, con ergonomía a nivel del estado de la técnica y extraordinaria precisión de medición. Ambos tipos de instrumento disponen de lectura electrónica de la altura de la mira de medición. El nivel de ojo de buey debe ajustarse de modo aproximado para cada estacionamiento. El ajuste fino del haz objetivo se realiza automáticamente mediante el compensador de alta precisión. Una pulsación de tecla activa la medición electrónica. Si no fuese posible realizar una medición electrónica en algún momento, la altura puede leerse ópticamente desde una mira para medición convencional e introducirse manualmente con el teclado.

Los niveles digitales de Leica vienen con una amplia gama de funciones de software. Las mediciones de altura simples son fáciles de realizar e igual de fácil es la medición de todos los elementos en un trabajo de itinerario altimétrico. Con el programa "Ajustar línea", las alturas medidas pueden compararse directamente con la altura de los puntos fijos y ajustarse a ellos si se desea. El replanteo de alturas absolutas o desniveles o mediciones punto a punto son posibles fácilmente.

El concepto único de archivos de formato permite la salida de los datos almacenados en prácticamente cualquier formato. Los archivos de formato pueden crearse individualmente y modificarse como se desee. El archivo de registro, p. ej., puede completarse en campo y transferirse a una tarjeta de memoria interna.

## Principio de medición

El código de barras de la mira está memorizado como señal de referencia en el instrumento. Al disparar la medición, el detector de mira considera como señal de medición el segmento de mira abarcado por el campo visual del instrumento. A continuación la señal de medición se correla (compara) con la señal de referencia. El resultado de la medición es la lectura de altura y la distancia horizontal. Lo mismo que en la medición óptica, la mira ha de estar colocada perfectamente vertical en el momento de hacer la medición. Si la mira se ilumina artificialmente también es posible medir en la oscuridad (La sensitividad del sensor abarca desde las frecuencias más altas de luz visible hasta la frecuencia de luz infrarroja).

## Ambito de validez

El presente manual de empleo es válido para los dos instrumentos de la serie DNA. Los párrafos que sólo tienen aplicación para el DNA03 están convenientemente indicados.

## **Características particulares**

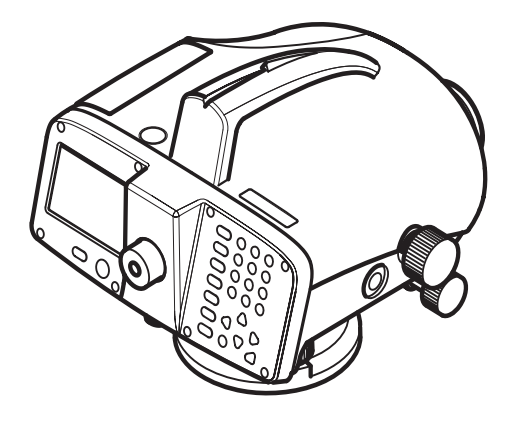

- Pantalla grande, teclado alfanumérico
- Tornillos para el movimiento del círculo situados
  a ambos lados
- Batería Camcorder
- Compensador de amortiguación magnética
- Programas integrados
- Registro de datos en memoria interna
- Copia de seguridad de datos a tarjeta PCMCIA o tarjeta CF con adaptador

DNA03\_01

## Elementos principales

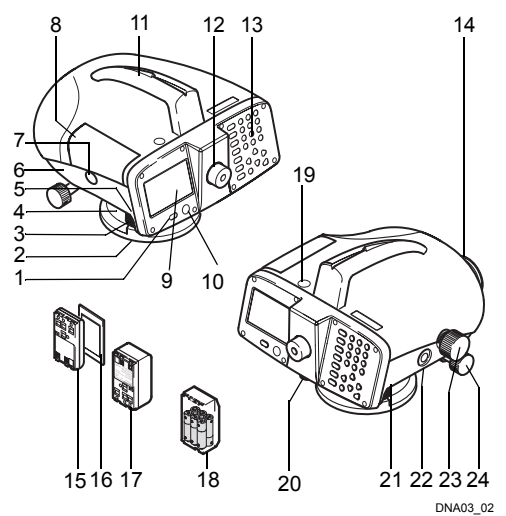

1 Tecla ON/OFF

2 Placa base

- 3 Tornillos nivelantes
- 4 Círculo horizontal
- 5 Palanca para liberar la batería
- 6 Compartimento de la batería
- 7 Botón para abrir la tapa del compartimento de la tarjeta
- 8 Tapa del compartimento de la tarjeta
- 9 Pantalla
- 10 Nivel esférico
- 11 Asa de transporte, con muesca y mira
- 12 Ocular
- 13 Teclado
- 14 Objetivo
- 15 Batería GEB111 (opción)
- 16 Tarjeta PCMCIA o CF con adaptador (opcional)
- 17 Batería GEB121 (opción)
- 18 Adaptador de batería GAD39 para 6 pilas (opción)
- 19 Entrada de luz para el nivel esférico
- 20 Orificio para el ajuste de la cruz reticular
- 21 Interfaz en serie RS232/ alimentación externa
- 22 Tecla de medición
- 23 Tornillo de enfoque
- 24 Tornillo sin fin para el movimiento del círculo (en los dos lados)

#### Inclinación del eje vertical

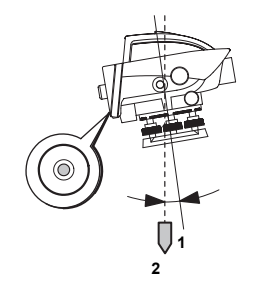

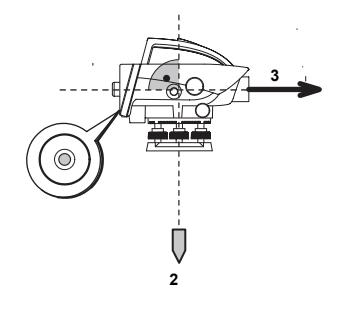

DNA03\_05

Una vez calado el nivel esférico, el instrumento está aproximadamente horizontal. Queda una pequeña inclinación residual, llamada inclinación del eje vertical.

DNA03\_06

El compensador del instrumento compensa la inclinación del eje vertical en la dirección de la puntería, de modo que la línea de puntería sea exactamente horizontal.

- 1 Eje vertical
- 2 Línea de la plomada
- 3 Línea de puntería

#### Error de colimación

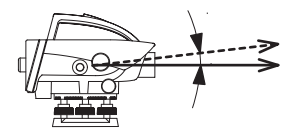

DNA03\_07

El error de colimación ( $\alpha$ ) es el ángulo vertical entre la línea de puntería real y la horizontal. Se determina con la prueba del nivel.

### Magnitudes de medición

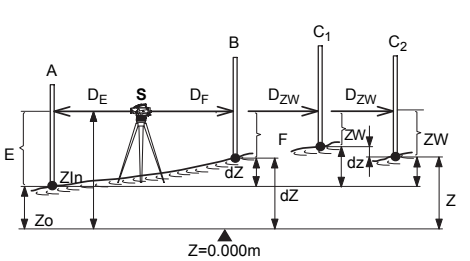

DNA\_Messgrössen

- S Estación
- A Mira A (visual de espalda)
- B Mira B (visual de frente)
- **C** Mira C (visual a un punto intermedio en levantamiento o replanteo)
- E Altura de la mira en visual de espalda. En observación doble: E1, E2
- F Altura de la mira en visual de frente. En observación doble: F1, F2

|     | ZVV                                   | intermedio                                                                                                    |
|-----|---------------------------------------|----------------------------------------------------------------------------------------------------|
|     | D <sub>E</sub>                        | Distancia a la mira de espalda                                                                                      |
|     | D <sub>F</sub>                        | Distancia a la mira de frente                                                                                       |
|     | D <sub>ZW</sub>                       | Distancia a la mira en punto intermedio                                                                             |
|     | Zo                                    | Altura del punto inicial, p.ej. como altitud sobre el nivel del mar                                                 |
|     | Z                                     | Altura del punto de frente/ punto intermedio                                                                        |
|     | dZ                                    | Desnivel entre visual de espalda y visual de frente/ visual intermedia                                              |
|     | dz                                    | Desnivel entre dos medidas seguidas (visuales intermedias/ visual de frente)                                        |
| sen | Zin                                   | Horizonte del instrumento (= Altura de la línea de puntería)                                                        |
|     | <i>En el c</i><br>otros ce<br>estas n | apítulo Correcciones/ Fórmulas aparecen<br>onceptos técnicos que se calculan a partir de<br>nagnitudes de medición. |

. ..

## **Aplicaciones**

#### DNA10

Básicamente para tareas de nivelación de 2º. orden.

#### DNA03

Nivelación práctica y nivelación de precisión.

#### Elección de la mira

La precisión de la medición depende de la mira que se combine con el instrumento. Utilizar miras estándar para precisiones media o baja, y miras de ínvar para las máximas precisiones.

#### Campo de aplicación

- Medición sencilla: lectura de la mira y distancia
- Itinerario altimétrico
- Toma y replanteo de puntos intermedios
- Funcionamiento on-line en conexión a un ordenador

#### Itinerario altimétrico

Siempre dependiendo de la precisión requerida son de aplicación las mismas disposiciones específicas del país que en la nivelación con instrumentos ópticos.

#### Obsérvense la siguiente regla general:

- Aproximadamente igual distancia en la visual de espalda y en la visual de frente.
- Medir el itinerario de ida y vuelta y controlar con el error de cierre.

#### Especial para nivelación de precisión:

- Limitación de alcance, < 30 m</li>
- Mínima distancia de la puntería al suelo > 0,5 m para minimizar los efectos de la refracción cerca del suelo.
- Observaciones dobles (EFFE, aEFFE) para aumentar la seguridad de la medición y los posibles efectos indeseados.
- Aplicación del procedimiento de observación alternado (aEFFE = EFFE FEEF) para eliminar el error residual de la compensación automática.
- En caso de fuerte insolación, utilizar un parasol.

Modo de precisión: se activa en los aiustes de tolerancia para itinerario altimétrico, el instrumento monitorea la distancia de la lectura de altura (línea destino) a ambos extremos de la mira, superior e inferior. El reducido número de elementos de código de mira puede reducir ligeramente la precisión en mediciones tomadas en el borde de la mira. Si la distancia es inferior a los 50 cm se visualiza una advertencia. Cuando se activa este modo, los límites superior e inferior de la mira se convierten automáticamente en una mira Invar de 3 m. Al objeto de utilizar distintos tamaños de mira, los valores límite pueden ajustarse manualmente. El modo de precisión también monitorea las distancias de medición críticas respecto a la mira. Estas distancias dependen de las propiedades físicas del instrumento v de la mira. La precisión de medición de altimetrías dentro de estos márgenes de distancia también podría reducirse ligeramente. Se visualiza una advertencia si la distancia de medición se encuentra dentro de los siguientes márgenes: 13.250 m - 13.500 m v 26.650m - 26.900m. El Modo Precisión está concebido como una

herramienta auxiliar para aumentar la precisión de medición. Activación del Modo Precisión para itinerario altimétrico con precisión típica es posible, pero no resulta necesaria.

#### Radiación

Aquí, a diferencia de la nivelación en itinerarios, las longitudes de nivelada pueden ser muy distintas. Dependiendo de la precisión requerida será necesario considerar el posible error de colimación o la influencia de la curvatura terrestre.

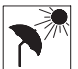

En caso de fuerte insolación o de trabajo prolongado, proteger el instrumento y el trípode con un parasol.

## Paquete de programas de PC -Leica Geo Office (LGO)

El paquete de programas LGO comprende una serie de programas y herramientas que ayudan al usuario en el trabajo con el instrumento. Las herramientas LGO son una parte del paquete LGO completo y se instala desde el CD suministrado.

Tras la instalación correcta de las herramientas están disponibles los siguientes módulos de programa:

Data Exchange Manager

Intercambio de datos entre el instrumento (memoria interna) y el PC: puntos fijos, mediciones, listas de códigos y formatos de salida. Intercambio de datos entre la tarjeta PC (colocada en el instrumento) y el PC.

Coordinate Editor

Importación/Exportación, creación y edición de archivos de coordenadas.

Codelist Manager

Creación y edición de listas de códigos.

Software Upload Carga de software de sistema y programas de medición.

#### Format Manager

Creación y edición de formatos de salida definidos por el usuario.

#### Configuration Manager

Creación y edición de configuraciones del instrumento definidas por el usuario.

#### DNA GSI Converter

Conversión de los datos DNA03/ DNA10 en el formato GSI nuevo en datos en el antiguo formato GSI del NA3003/ NA2002.

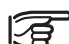

Para más información sobre Leica Survey Office, consulte la detallada Ayuda en línea.

LEICA Geo Office (LGO) está disponible como un paquete de programas específico e incluye el módulo básico, así como el paquete de herramientas LGO. El módulo básico y las opciones que se ofrecen para él sirven para la visualización, el cálculo, el control de calidad y el registro de datos de medición de diferentes instrumentos de Leica. Para procesar los datos de nivelación están disponibles las opciones siguientes:

- Visualización, edición y cálculo de nivelaciones de líneas (poligonales)
- Diseño y compensación de redes altimétricas 1D

Puede obtener más información sobre LGO a través de su agencia local de Leica.

#### Flujo de datos:

Para transferir datos de medición del DNA a LGO y sus módulos se recomienda utilizar el formato XML. El correspondiente fichero de formato (DnaXml.frt) se encuentra en el CD entregado y se puede cargar en el instrumento con la herramienta "Data Exchange Manager".

La transferencia de los datos de un trabajo desde el instrumento al PC se efectúa a continuación también con el Gestor de intercambio de datos.

Como LGO / LevelPak-Pro está preparado de manera estándar para leer ficheros .lev, se recomienda al hacer la transferencia al PC incluir en el nombre del fichero la extensión .lev. La siguiente pantalla de entrada se visualiza en el LGO Data Exchange Manager mientras se transfieren los datos al ordenador. Como ejemplo, se ha seleccionado el archivo de formato DNAXmI5.

| Download         | and the second second second second second second second second second second second second second second second |
|------------------|----------------------------------------------------------------------------------------------------|
| Source File:     | COM1:Job7:Measurements data                                                                                      |
| Target location: | C:\Temp\DNA\Test\                                                                                                |
| File Name:       | LINE111.lev                                                                                                    |
| Format:          | DnaXml5 💌                                                                                                    |
|                  | Received. 0                                                                                                    |
|                  | Start Cancel                                                                                                    |

Desaconsejamos la transmisión de datos de medición en formato GSI desde el nivel hasta el paquete de software LGO. Puesto que el formato GSI no incluye toda la información, pueden producirse errores durante los cálculos de altura y conducir a resultados erróneos.

La transferencia de datos de medición a partir de la prueba del nivel desde el DNA hasta el LGO tampoco se recomienda en formato XML.

## Tarieta PCMCIA o CF

Los datos de medición se graban generalmente en la memoria interna y se conservan allí.

El instrumento ofrece la función adicional de hacer copias de seguridad de datos desde la memoria interna a una tarieta PCMCIA o CF con adaptador. Sin embargo, las mediciones no se pueden registrar directamente en la tarjeta.

El sistema es compatible con las tarietas de memoria ATA-Flash, SRAM o CF correspondientes al estándar PCMCIA. El intercambio de datos con un PC se realiza bien a través de una unidad PCMCIA interna bien a través de la unidad OMNI-Drive externa que ofrece Leica Geosystems.

Los archivos también pueden intercambiarse entre la tarieta de memoria en el instrumento v la interfaz de serie a través de PC (RS 232) utilizando Leica Survey Office.

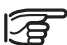

Debido a posibles incompatibilidades con unidades internas se recomienda intercambiar los datos con tarietas SRAM con la unidad OMNI-Drive externa

## Equipo

Sacar el nivel del maletín y comprobar que el equipo está completo:

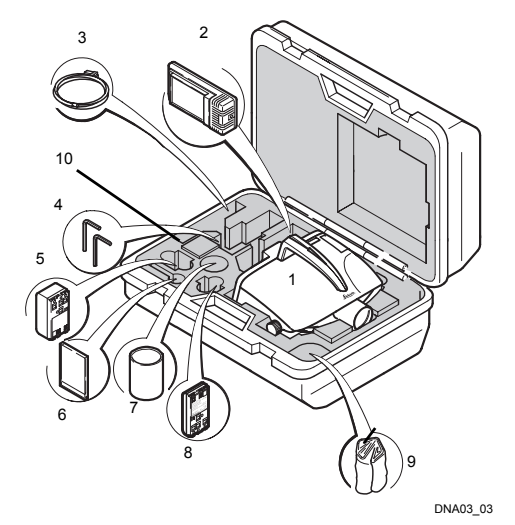

#### Desembalar

- 1 Instrumento
- 2 Cargador con accesorios (opción)
- 3 Cable de datos Lemo-0/ RS232 (opción)
- 4 Llave Allen (2x)
- 5 Batería GEB121 (opción)
- 6 Tarjeta de memoria (opción)
- 7 Parasol (opción)
- 8 Batería GEB111 (opción)
- 9 Funda protectora para la lluvia
- 10 Manual de empleo, CD-ROM

#### Baterías

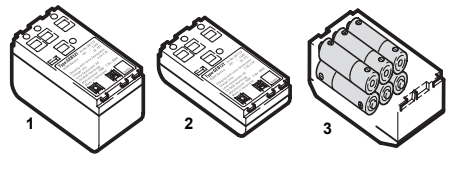

DNA\_GEB

- 1 GEB121
- 2 GEB111
- 3 Pilas con el adaptador de batería GAD39

Su instrumento Leica Geosystems trabaja con módulos de batería recargables. Para los instrumentos DNA recomendamos la batería Basic (GEB111) o la batería Pro (GEB121). Opcionalmente se pueden utilizar seis pilas con el correspondiente adaptador de batería GAD39.

Seis pilas (cada una de 1.5 V) suministran corriente de 9 voltios. El indicador de estado de la batería en el instrumento está preparado para una tensión de 6 voltios (GEB111/ GEB121). Por eso, cuando se utilizan pilas el estado de la batería no se indica de modo correcto. Utilice el adaptador de batería con pilas sólo como solución de emergencia. La ventaja de las pilas es su baja autodescarga con el tiempo.

Utilizar las baterías, los cargadores y los accesorios de Leica Geosystems o los accesorios recomendados por Leica Geosystems para asegurar el funcionamiento correcto del instrumento.

#### **Baterías**

#### Colocación

#### Extracción

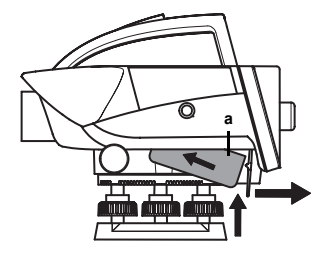

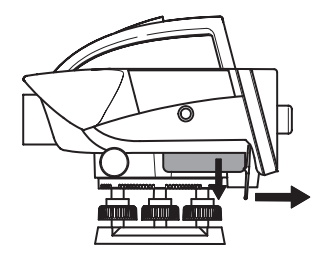

DNA\_BTTR\_1

Introducir primero la batería por el lado del objetivo (contactos en a). Después tirar de la palanca hacia la pantalla y empujar la batería hacia arriba hasta que se note que ha encajado.

DNA\_BTTR\_2

Situar una mano debajo de la batería y con la otra mano tirar de la palanca hacia la pantalla. La batería se suelta y cae en la mano.

#### Tarieta de memoria

#### Tapa del compartimento de la tarjeta

- Abrir<sup>.</sup> Presionar el botón de apertura.
- Cerrar<sup>.</sup> Apretar la tapa hacia abajo hasta que quede bien encajada.

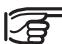

Durante el trabajo mantener cerrada la tapa del compartimento de la tarjeta para protegerla del agua y de la suciedad.

#### Colocar la tarjeta

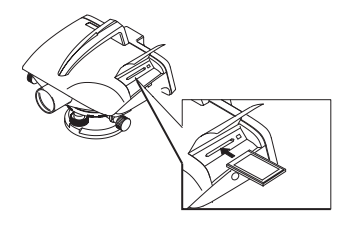

DNA03 PCMCIA 1

Introducir hasta el tope la tarjeta, con el logotipo de Leica hacia arriba

Comprobación: El botón expulsor de la tarjeta queda a ras de la tarieta.

#### Extraer la tarieta

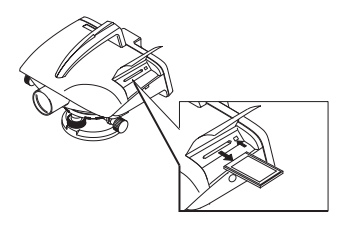

Presionar a fondo el botón expulsor y la tarjeta saldrá

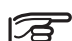

Utilizar siempre tarjetas limpias y secas.

Apagar el instrumento antes de colocar o de extraer una tarjeta.

#### Alimentación externa

El cable que se vaya a utilizar ha de estar equipado con un núcleo de ferrita (compatibilidad electromagnética).

Enchufar siempre el enchufe Lemo con el núcleo de ferrita por el lado del instrumento. Enchufar y retirar el cable siempre con el instrumento apagado. Los cables suministrados por Leica Geosystems ya están equipados con un núcleo de ferrita.

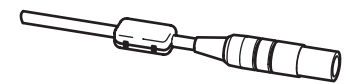

Ferrit\_01

## Preparación para la medición

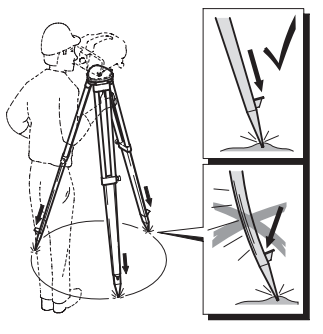

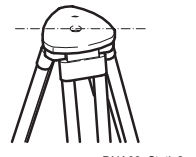

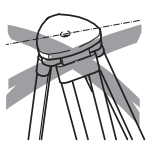

DNA03\_Stativ2

DNA03\_Stativ3

Situar la plataforma del trípode en posición aproximadamente horizontal. La ligera falta de horizontalidad de la plataforma se compensa con los tornillos nivelantes.

DNA03\_Stativ1

- Aflojar los tornillos de las patas del trípode, extenderlas hasta la altura requerida y apretar los tornillos.
- 2 Clavar las patas en el suelo lo bastante para que el trípode quede estable.
- 3 Para ello, la fuerza ha de actuar en la dirección de las patas del tripode.

# DNA03 Stativ4 NA03 Stativ5

Tratar con cuidado el trípode:

- Comprobar la fijación de todos los tornillos y ٠ pernos.
- En el transporte, utilizar siempre la cubierta que ٠ se suministra
- Utilizar el trípode exclusivamente para los • trabajos de medición.

#### Nivelación del instrumento

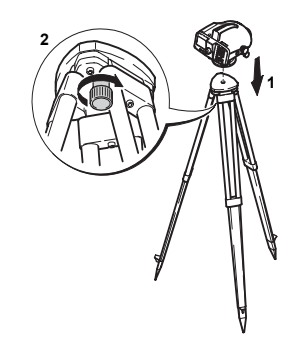

DNA03 Horiz 1

- 1 Colocar el nivel sobre la cabeza del trípode. Apretar el tornillo de fijación central del trípode.
- 2 Llevar los tornillos de la base nivelante a la posición central.
- 3 Calar el nivel esférico girando los tornillos nivelantes.

#### Calar el nivel esférico

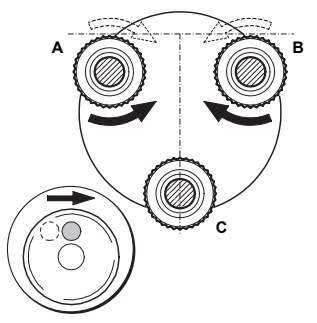

DDNA03\_Horiz\_2

- 1 Situar el ocular sobre el tornillo nivelante C.
- 2 Girar los tornillos nivelantes A y B a la vez y en sentido contrario hasta que la burbuja se sitúe en el centro (de una "T" imaginaria).

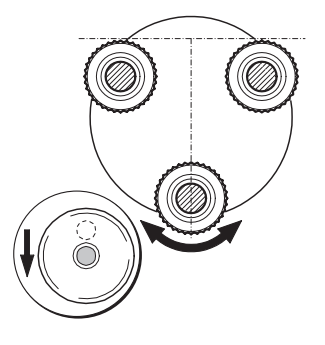

NA03\_Horiz\_3

3 Girar el tornillo C hasta que la burbuja se sitúe en el centro del nivel esférico.

#### Enfoque del anteojo

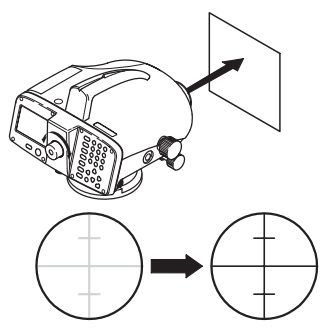

NDNA03\_Monok\_fok\_I

- 1 Dirigir el anteojo hacia un fondo claro (p.ej. papel blanco).
- 2 Girar el ocular hasta percibir el retículo muy nítido y negro.

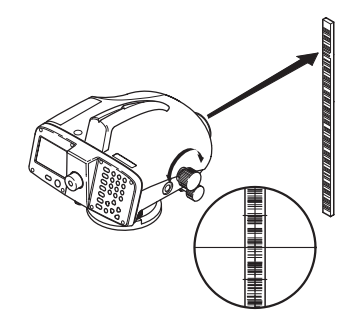

NDNA03\_Monok\_fok\_I

- 3 Con el dispositivo de puntería aproximada dirigir el anteojo a la mira.
- 4 Girar el botón de enfoque hasta percibir la imagen de la mira bien nítida. Al mover el ojo arriba y abajo tras el ocular, no se deben percibir desplazamientos relativos de la mira y el retículo.

Centrado

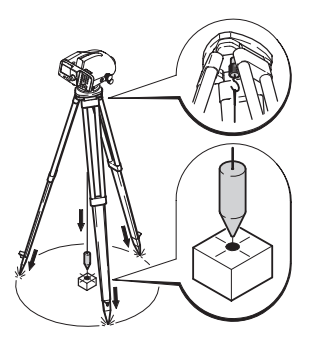

Zentrier

Cuando sea necesario centrar el nivel sobre un punto del suelo:

- 1 Colgar la plomada de cordón.
- 2 Aflojar ligeramente el tornillo de fijación central y desplazar el instrumento sobre el trípode hasta que la plomada esté sobre el punto.
- 3 Apretar el tornillo de fijación central.

## Medición

## **Recomendaciones generales**

- En primer lugar, comprobar y ajustar en caso necesario el error de colimación y el nivel esférico del instrumento y las miras.
   Antes de empezar el trabajo de campo
   Tras larga permanencia en almacén
   Después de un transporte largo
- Comprobar que la óptica está limpia. Una óptica sucia o empañada puede afectar a las mediciones.
- Antes de empezar a medir dejar que el instrumento se adapte a la temperatura ambiental (unos 2 minutos por cada °C de diferencia de temperatura).

## Lectura de la altura

Ejemplo con medición óptica:

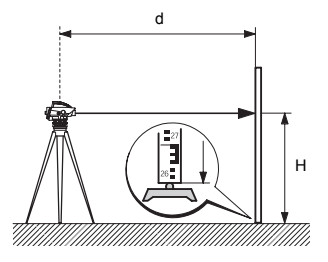

DNA\_03\_Höh\_ables

- Poner en estación el instrumento, nivelarlo y ajustar la nitidez de la imagen del retículo.
- 2 Colocar la mira en posición vertical.
- Apuntar a la mira con el dispositivo de puntería aproximada.

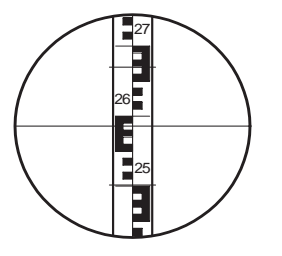

## Medición de la distancia

Ejemplo con medición óptica:

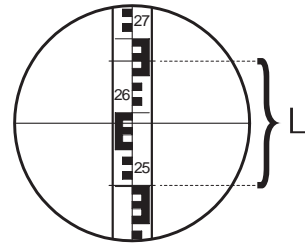

NDNADNA\_Dist-Mess

DDNA\_03\_LatteF-Kreuz

- 4 Enfocar mediante el botón de enfoque.
- 5 Afinar la puntería utilizando el tornillo lateral.
- 6 Comprobar que la burbuja del nivel esférico está centrada.
- 7 Leer la altura H en el trazo central del retículo. En el ejemplo: H = 2.586 m

La medición electrónica se realiza siguiendo los pasos 1...6 y disparando la medición.

Efectuar los pasos 1 a 6 del apartado "Lectura de la altura".

#### Lectura

Hilo estadimétrico superior:2.670 mHilo estadimétrico inferior:2.502 mDiferencia L:0.168 mDistancia d:16.8 m

#### Resultado:

Distancia d = 100 x L

## Medición del ángulo

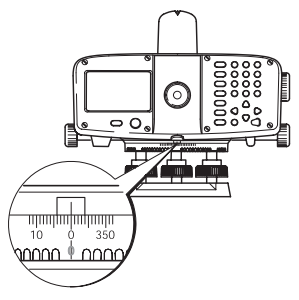

DNA\_Winkel-Mess

El instrumento lleva un círculo horizontal giratorio. La unidad angular es 360°, con graduación de 1°. La escala en grados centesimales está grabada en intervalos de 50gon debajo de la escala en grados sexagesimales. La transformación de grados sexagesimales a centesimales debe ser efectuada por el usuario.

## Manejo del instrumento

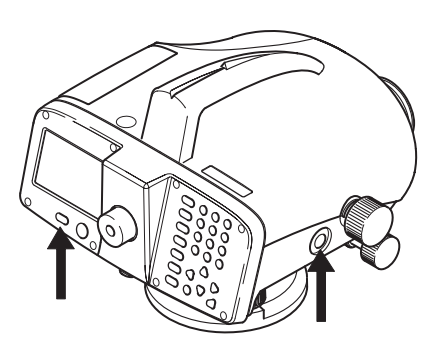

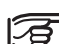

Todas las pantallas de las ilustraciones son ejemplos. Las versiones locales del software pueden diferir de la versión estándar.

DNA03 03

Encender: Presionar brevemente Φ

> Apagar: Presionar durante 1 seg.

#### Tecla de medición

Para disparar la medición, presionar ligerarmente.

## Teclado y pantalla

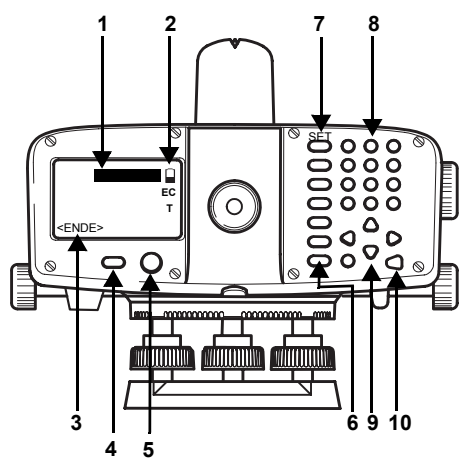

#### Foco

La barra negra señala el campo activo.

- 2 Símbolos
- 3 Teclas de pantalla
- 4 Tecla ON/OFF
- 5 Nivel esférico
- 6 **Teclas fijas (columna de teclas de la izda)** Teclas con función asignada de manera fija.
- 7 Teclas fijas de 2º. nivel La función se activa con [SHIFT] y la tecla fija correspondiente.

#### 8 **Teclas de introducción** Introducción de números, letras y caracteres especiales.

#### 9 Teclas de navegación

Tienen funciones distintas dependiendo del programa.

#### 10 Tecla ENTER

DNA03\_04

#### Teclas fijas

Œ

Λ

- Conmutación a medición punto a punto.
- Configurar el modo de medición.
- USER Tecla con cualquier función del menú FNC.
- Programas de medición, menú principal.
- DATA Gestor de datos.
- Ir saliendo paso a paso del programa de medición, función o modo de edición, reponiendo los antiguos valores. Abortar o detener el proceso de medición.
- Conmutar al segundo nivel del teclado (SET OUT, INV, FNC, MENU, Iluminación, PgUp, PgDn, <<Back, INS) así como cambio numérico/alfanumérico.
  - Borrar carácter o campo, abortar o detener el proceso de medición.
    - Confirmación de la introducción, continuación en el siguiente campo.

#### Combinaciones de teclas

#### SET OUT

SHIFT INT

Conmutar a replanteo.

#### INV

#### SHIFT MODE

Medición a mira invertida (con el 0 arriba). Se muestra el símbolo "**T**" mientras INV está activa. Para retornar, presionar de nuevo INV.

Con la mira invertida los valores de medición son negativos.

#### FNC

#### SHIFT USER

Funciones de apoyo en la medición.

#### MENU

#### SHIFT PROG

Configuración del instrumento, información del sistema, comprobación de la línea de puntería con colimador (sólo DNA03).
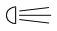

#### SHIFT DATA

lluminación de la pantalla y del nivel esférico.

# PgUp

# SHIFT 📥

"Page Up"= ir hacia atrás, en pantallas de varias páginas.

# PgDn

# SHIFT 🔻

"Page Down" = ir hacia adelante, en pantallas de varias páginas.

# <<Back

# SHIFT

Volver a la última visual, p.ej. vuelta a visual de espalda para repetirla.

# Teclas de navegación

# ▲▼⋖►

Las teclas de navegación realizan distintas funciones dependiendo del contexto en que se pulsan:

- Control del foco (barra de selección)
- Control del cursor
- Pasar página en la pantalla seleccionada
- Seleccionar y confirmar parámetros

# Teclas de introducción

- **()** ... **()** Introducción de cifras, letras y caracteres especiales.
- Introducción de punto decimal v caracteres especiales.
- 0 Cambio entre signo positivo/negativo; introducción de caracteres especiales.

#### En modo alfanumérico:

- Pulsando sucesiva y rápidamente se activa el ٠ siguiente carácter (letra o carácter especial, número).
- Tras una pausa de aprox. 0.5 segundos se ٠ acepta el carácter señalado y el cursor avanza una posición.

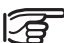

Los detalles de cada una de las funciones se tratan en los correspondientes apartados del manual de empleo.

# Teclas de pantalla

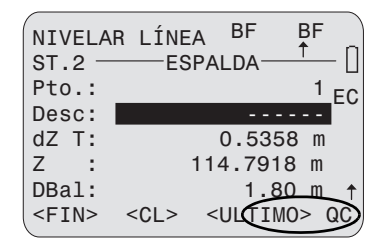

DNA-Dde 1

Las teclas de pantalla son "teclas de software" adecuadas a la correspondiente situación. A ellas se accede con las teclas de navegación. Cuando el cursor se encuentra sobre un botón, puede activarse la correspondiente función con [ENTER].

## Teclas de pantalla generales:

<CONT> Acepta valores o condiciones v se desplaza a la siguiente pantalla.

<OK> Confirmar y seguir.

<FIJAR> Fijar los valores visualizados v seguir.

<FIN> Finalizar el programa de medición o la función. Se ignoran los valores que se hubieran introducido. En MENU, PROG v DATA, regreso al menú de selección

<FIN> Salir de un subprograma o de una función secundaria: regreso a la pantalla de partida.

<PREV> Regreso a la última pantalla.

<REC> Guardar datos en la memoria interna

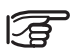

Todas las pantallas representadas en el manual contienen sólo texto sin la consiguiente explicación de símbolos.

#### Símbolos

En el borde derecho de la pantalla se muestran símbolos con el siguiente significado:

- 1/3 Número de páginas respecto al total de páginas o, en el resultado de una búsqueda, estado del contador de la suma total. Pasar páginas con [PgUp] o [PgDn].
- Señala los campos de selección en una lista.
  - Avanzar o retroceder en la lista
    - Salir
  - Salir

El símbolo de batería indica la carga que le queda a la batería

(p.ej.: 50% de su capacidad).

EC La corrección por curvatura terrestre está activada. Las alturas de mira medidas electrónicamente o introducidas a mano se corrigen de forma automática.

- T La función mira invertida está activada. La medición sólo es posible a una mira invertida.
- **[SHIFT]** ha sido pulsada.
- N Está activo el juego de caracteres numéricos.
- α Está activo el juego de caracteres alfanuméricos.
- QC QuickCode. El QuickCode (código rápido) se activa cuando se carga una lista de códigos en el instrumento y cuando el cursor está encima de un botón. Introducir el correspondiente Quick-Code de dos dígitos para activar la medición y guardarla junto con el código asignado. QuickCode no está activo cuando el cursor está colocado sobre un campo de entrada o cuando no se ha cargado ninguna lista de códigos en el instrumento. En este caso, la introducción de un código de dos dígitos produce un mensaje de error.

# Control mediante el menú

# Ejemplo: [FNC]

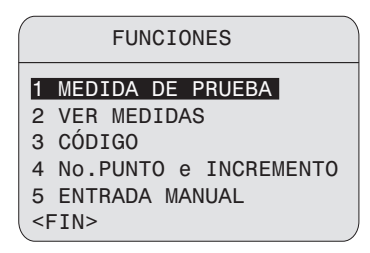

DNA-Dde 2

## Iniciar un punto del menú

- **1**.... Acceso directo pulsando la tecla del número correspondiente. o también
- situando el foco con las teclas de navegación sobre el punto deseado del menú
- Λ
- Iniciar la función

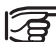

El orden, la disposición y los textos de los puntos del menú pueden variar en función de la configuración.

# Iluminación

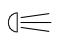

Conectar la iluminación, mostrar las opciones

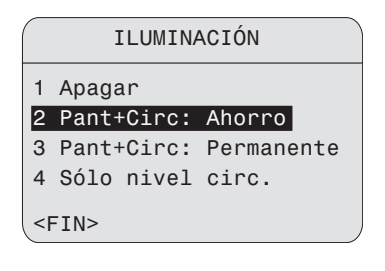

DNA-Dde 3

- Encender todas las iluminaciones **A**
- ค Conectar la iluminación de pantalla en modo de ahorro. La iluminación del nivel esférico se mantiene encendida permanentemente. La iluminación de pantalla se apaga a los pocos segundos y vuelve a encenderse al pulsar alguna tecla.
- Conectar permanentemente las 6 iluminaciones de la pantalla y del nivel esférico.

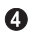

Conectar la iluminación del nivel esférico.

3

Durante la visualización de mensajes no se puede conectar la iluminación.

# Introducciones del usuario

# Introducción de valores numéricos

Los campos numéricos sólo pueden contener valores numéricos, el signo menos y el punto decimal. Campos numéricos son p.ej: la altura inicial, una lectura de mira o una distancia.

Los valores numéricos se introducen de dos formas:

#### 1. Introducir de nuevo un valor

Θ

Sustituir el valor visualizado por uno nuevo:

- Con las teclas de navegación llevar el foco al campo de introducción deseado. Con las teclas numéricas y el punto decimal teclear el número deseado.
  - Durante la introducción es posible cambiar el signo de pos./ neg. o de neg./ pos.
  - Cierra la introducción. El foco salta al siguiente campo de introducción.

42

#### 2. Editar el valor visualizado

Λ

Cambiar pocas cifras del valor visualizado:

- Con las teclas de navegación llevar el foco al campo de introducción deseado.
- Inicia el modo Edición y sitúa el cursor sobre el carácter que esté más a la derecha en el campo.
  - Inicia el modo Edición y sitúa el cursor sobre el carácter que esté más a la izquierda en el campo.
- Desplazar el cursor al carácter que se vaya a cambiar y teclear la cifra deseada.
  - Cierra la introducción. El foco salta al siguiente campo de introducción.
- (ESC) No considera el valor introducido y se repone el antiguo.

# Introducción de valores alfanuméricos

Los campos alfanuméricos pueden contener tanto valores numéricos como alfanuméricos. Son campos alfanuméricos, p.ej., un número de punto, un código o un atributo.

#### Procedimiento:

Conmuta al modo alfanumérico ( ). En modo de introducción se utiliza una tecla para introducir 3 letras y una cifra.

Ejemplo:

0

- Introducción de las letras S, T y U.
- Pulsar para S: una vez, T: dos veces, U: tres veces, 1: cuatro veces. Si hay un error en una letra, seguir pulsando hasta corregirla.

# Insertar letras v números

💷 🗲 Estando activo el modo Edición, inserta caracteres sueltos en un valor existente

Es posible insertar posteriormente un carácter que falte (p.ei, si se introduio -15 en lugar de -125).

Λ

- Posicionar el cursor sobre el "1" (Ej.: **15**).
- sum 🗲 Inserta un carácter a la derecha de la cifra "1" (0 en campos numéricos, espacio en blanco en campos alfanuméricos) (Ej.: 105).
- ค Pulsando la tecla se inserta la cifra deseada

(Ej.: **125**)

Confirmar la introducción o el cambio.

# Borrar letras v números

#### Borrar caracteres sueltos:

- Estando activo el modo Edición se pueden
- borrar caracteres sueltos de un valor

Eiemplo:

æ

Œ

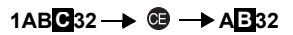

#### Borrar todos los caracteres:

Pulsar sucesivamente hasta que el campo de introducción esté vacío. Si se pulsa una vez más, se repone el valor anterior a la edición.

| -         |  |
|-----------|--|
| 12        |  |
|           |  |
| 1-        |  |
| <b>Ib</b> |  |

 Los valores numéricos se presentan siempre con cifras decimales, que no pueden suprimirse sino sólo ponerse a cero.

[CE] borra todo el valor cuando el foco está en un campo de introducción y el modo Edición está inactivo. Si se pulsa una vez más, se repone el valor anterior a la edición.

# Juego de caracteres

| Juego de caracteres<br>numéricos |          | Juego de caracteres alfanuméricos |        |               |        |
|----------------------------------|----------|-----------------------------------|--------|---------------|--------|
| Tecla                            | Numérico | Alfa 1                            | Alfa 2 | Alfa 3        | Alfa 4 |
| 0                                | 0        | /                                 | \$     | %             | 0      |
| ٠                                |          | #                                 | @      | &             |        |
| Θ                                | +/-      | *                                 | ?      | !             | + -    |
| 0                                | 1        | S                                 | Т      | U             | 1      |
| 0                                | 2        | V                                 | W      | х             | 2      |
| 3                                | 3        | Y                                 | Z      | Espacio<br>en | 3      |
| 4                                | 4        | J                                 | К      | L             | 4      |
| 6                                | 5        | М                                 | Ν      | 0             | 5      |
| 6                                | 6        | Р                                 | Q      | R             | 6      |
| 7                                | 7        | A                                 | В      | С             | 7      |
| 8                                | 8        | D                                 | E      | F             | 8      |
| 9                                | 9        | G                                 | Н      | I             | 9      |

En campos de datos se puede introducir el carácter "\*" para la búsqueda de números de punto o de códigos.

### Signo

En el juego de caracteres alfanumérico, "+" y "-" son tratados como caracteres alfanuméricos y no tienen ninguna función matemática.

#### **Caracteres especiales**

 Indicador de posición sólo en búsquedas con comodines (ver "Búsqueda con comodines").

| r 🔶 |  |
|-----|--|
|     |  |
|     |  |
|     |  |

 En modo de edición no se puede cambiar la posición del punto decimal.

# Búsqueda de puntos

La búsqueda de puntos es una función global para buscar puntos de medición o coordenadas guardadas en la memoria interna. Una búsqueda de puntos puede referirse a un trabajo especial o a la memoria completa. Después de introducir el primer número de punto de un itinerario altimétrico, se inicia automáticamente la búsqueda de una altura en la memoria. Si no se encuentra un punto fijo o medido con el número de punto especificado, se visualiza 0.000 m.

Si se encuentran uno o más puntos, el resultado de la búsqueda se visualiza en el siguiente diálogo.

|             | BUSCAR                                                   | PUNT<br>- ( | ГО<br>1/3)— |
|-------------|----------------------------------------------------------|-------------|-------------|
| Trab:       |                                                          | HEEF        | RBRUGG      |
| Pto :       |                                                          |             | P13 🜗       |
| z :         | 2                                                        | 412.2       | 2259 m      |
| Typo:       |                                                          | Pts         | fixes       |
| <fin></fin> | <chef< td=""><td>RCH&gt;</td><td>&lt;0K&gt;</td></chef<> | RCH>        | <0K>        |
|             |                                                          |             |             |

# Búsqueda directa:

Es posible buscar un número concreto de punto (p.ej. "P13"). Como resultado aparecen todos los puntos que tienen ese número.

#### Ejemplo:

Introducción: P13

Se encuentran y visualizan 2 puntos fijos y 3 mediciones.

- - Para pasar páginas de los varios puntos encontrados.

#### Resultado de la búsqueda:

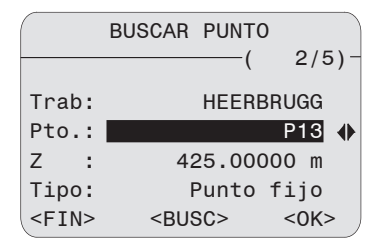

DNA-Dde 5

## Aclaraciones

#### 2/5

El punto P13 visualizado es el segundo de los 5 puntos encontrados en el trabajo en cuestión.

#### Tipo

El punto visualizado es un punto fijo.

#### <BUSC>

Activación de la búsqueda ampliada de puntos. Introducir un nuevo criterio de búsqueda.

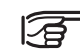

 Si no se encuentra ningún punto, se informa de ello con un mensaje.

La función Búsqueda encuentra siempre puntos fijos (en trabajos de puntos fijos) antes que puntos medidos (en trabajos de med.) que cumplan el criterio de búsqueda. Si se encuentran distintos puntos que cumplen el criterio de búsqueda, aparecen a modo de lista cronológicamente. El instrumento sitúa el punto fijo más antiguo en el primer lugar de la lista

#### Búsqueda ampliada de puntos:

La búsqueda de un número de punto específico (p. ej. "P13") es posible con **<BUSC>**. El diálogo permite la búsqueda de puntos en un trabajo concreto o en todos los trabajos.

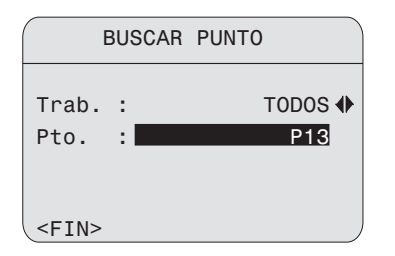

El número de punto introducido se busca en memoria después de confirmarlo con ENTER. El resultado de la búsqueda se visualiza en el diálogo "Buscar punto - Buscar resultados" e incluye todos los puntos con los números de punto correspondientes.

Ejemplo:

Enter : **P13** --> se visualizan 2 puntos fijos y 2 medidas.

<--- --> Desplazamiento a lo largo de la selección

# Entrada manual de altura

Si no se encuentra ningún punto en la memoria, la altura del punto puede introducirse manualmente.

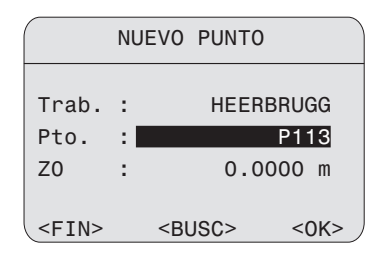

# Búsqueda con comodines

La búsqueda con comodines se señala con "\*". El asterisco indica una sucesión cualquiera de caracteres.

El comodín se emplea cuando el número de punto no se conoce exactamente o cuando se busca una serie de puntos.

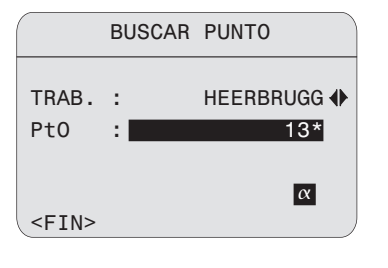

Inicia la búsqueda de puntos.

Ejemplos:

DNA-Dde 6

- encuentra todos los puntos de cualquier longitud.
- A encuentra todos los puntos cuyo número de punto es "A" exactamente.
- A\* encuentra todos los puntos cuyo número tiene cualquier extensión y empieza con "A" (p.ej.: A, A9, A15, ABCD).
- \*1 encuentra todos los puntos cuyo número tiene cualquier extensión y un "1" en segunda posición (p.ej.: A1, B12, A1C).
- A\*1 encuentra todos los puntos cuyo número tiene cualquier extensión, con una "A" en primera posición y un "1" como tercer carácter (p.ej.: AB1, AA100, AS15).

# Algunos aspectos técnicos

# Situaciones especiales de medición

#### Vibraciones

Las vibraciones en el instrumento, p.ej. a causa del viento, se pueden amortiguar sujetando las patas del trípode en su tercio superior.

#### Contraluz

Si el contraluz resulta molesto, colocar el parasol (accesorio opcional) sobre el objetivo. Tambien avuda sombrear el objetivo con la mano.

#### Oscuridad

El sector de medición de la mira se iluminará del modo más homogéneo posible con una linterna o un reflector

#### Medir al principio de la mira

Es posible hacer mediciones un poco por debajo del cero (valores de medición negativos).

#### Medir en el extremo superior de la mira

En miras con las longitudes siguientes se puede medir hasta el mismo extremo: 4.05m: 2.95m: 2.70m; 1.95m und y 1.82m.

En miras de otra longitud no es posible medir hasta el extremo superior.

#### Longitud de código que es necesario en el campo visual

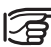

Para mediciones precisas es necesario que la parte central en el campo visual no aparezca cubierta.

En función de la distancia se requieren las siguientes longitudes de código mínimas en el campo visual, y de ahí se obtienen las coberturas en el borde del campo visual permitidas:

| Distancia  | Longitud de código | Cobertura |
|------------|--------------------|-----------|
| 0m - 10m   | 100%               | 0%        |
| 10m - 50m  | 80%                | 20%       |
| 50m - 90m  | 70%                | 30%       |
| 90m - 110m | 60%                | 40%       |

#### Sombras

Generalmente, las sombras ligeras en la mira no tienen influencia sobre el resultado de la medición. Las sombras muy oscuras pueden actuar como si la cubrieran.

#### Enfoque

Un ligero desenfoque de la imagen no tiene influencia sobre el tiempo de medición y la precisión. En caso de un gran error de enfoque la medición se interrumpe.

#### Medir a través de un vidrio

Evítese medir a través de un vidrio.

#### Modo Precisión para itinerario altimétrico

El Modo Precisión está concebido como una herramienta auxiliar para aumentar la precisión de medición. El Modo Precisión debe activarse para trabajos de itinerario altimétrico que requieran una elevada precisión. Pueden encontrarse más detalles en la página 15.

# Ajustes importantes en el instrumento

Antes de empezar a medir verificar con la lista cómo ha de desarrollarse la medición y qué correcciones han de aplicarse a los valores de medición. Fijar en el instrumento los parámetros correspondientes.

- · ¿Es correcto el error de colimación actual?
- ¿Hay que aplicar corrección por curvatura terrestre?
- ¿Qué modo de medición?

El error de colimación fijado en el instrumento se aplica automáticamente como corrección a cada lectura de mira.

Hay dos posibilidades para determinar el error de colimación:

- 1 Utilización del método integrado para la comprobación del nivel en el campo o prueba en el laboratorio con un colimador (sólo DNA03). Ver *Prueba del nivel*, o *Comprobación con colimador*.
- Determinar el valor con mediciones y procedimiento propios e introducirlo manualmente ([MENU]/ Todos los parámetros/ Sistema).

La corrección por curvatura terrestre puede activarse o desactivarse. [MENU]/ Configuración rápida.

# Modo Medición (MODO)

Posibilidades: medición suelta o múltiple. En caso de medición múltiple, el instrumento lleva a cabo automáticamente varias mediciones una detrás de otra, hasta llegar al número de mediciones definido o alcanzar el criterio de interrupción o ser interrumpida por el propio observador.

MODE

Pantalla para la selección del modo de medición:

| MODO        | DE  | MEDICIÓN |
|-------------|-----|----------|
| Modo        | :   | Una 🜗    |
| n           | :   | 1        |
| n min       | :   |          |
| n max       | :   |          |
| DesEst/2    | Om: |          |
| <fin></fin> |     | <0K>     |

DNA-Dde 7

## Parámetros del Modo:

- Una (medición). n = 1
- Media e introdución del número de mediciones a realizar, p.ej. n = 3
  (2) O(2) Li instrumento coloulo la media de

(2... 99). El instrumento calcula la media de todas las mediciones realizadas.

Mediana e introdución del número de mediciones a realizar, p.ej. n = 3 (2... 99). Número impar de mediciones: Valor central. Número par de mediciones: Media de los dos valores centrales.

256

# Ejemplo:

•

Serie de medidas

ordenada: Serie de medidas ordenada:

2. 5. 6. 7 Mediana = 5.5

Mediana = 5

 Media S = Media con introducción de la máxima desviación típica (S) de la media y test de valores dispersos. El instrumento comprueba a partir de un número mínimo de medidas (n mín) si la desviación típica de la media (DesEstM) de las medidas es mayor o menor que un valor dado S. Si es igual o menor, se termina la medición. Si es mayor, se continúa hasta llegar al número máximo de mediciones. En cada paso se comprueba si la máxima desviación típica (S) se puede alcanzar eliminando los valores que más se disperan (las mediciones con los mayores residuales). Datos:

| n min | Número mínimo de mediciones |
|-------|-----------------------------|
|       | (299)                       |
| n max | Número máximo de mediciones |

(2.99)

DesEst/20mDesviación típica de la media. referida a 20m

Con este valor se calcula el correspondiente a la distancia de medición y se compara con la desviación típica del valor medio actual (DesEstM).

Eiemplo:

Distancia de medición = 60 m

DesEstM/20m = 0.0007 m

S = DesEstM/60 m =  $\frac{0,0007 \text{ m} \cdot 60}{20}$  = 0,0021 m

La máxima desviación típica permitida en 60m es 0 0021 m

Con "n min" = "n max" no se descartan mediciones a causa del test de valores. dispersos.

Rep. •

"Mediciones sueltas repetidas". El instrumento realiza continuamente mediciones sueltas (como máximo 99) hasta que el observador detiene la medición del modo siguiente:

Se quarda inmediatamente la última DATA medición suelta válida Todas las teclas excepto [DATA]:

Se visualiza para su comprobación la última medición suelta válida

Las mediciones múltiples (Media v Mediana) aumentan la seguridad y la calidad de los resultados de vibración, sobre todo en caso de inestabilidad de la imagen de la mira por reverberación a causa del calor o de vibraciones. del suelo debidas al tráfico rodado.

# Pantallas del avance de la medición

Según el modo de medición se visualizan pantallas distintas mientras se efectúan las mediciones

#### Medición suelta

La medición es muy rápida. Para indicar que la medición está en curso se muestra un reloi de arena

#### Medición múltiple

| Midiendo | )           |
|----------|-------------|
| Modo :   | Mediano 🛛   |
| Medida:  | 5           |
| Mira :   | 2.8005 m EC |
| DesEst:  | 0.0003 m    |
| DesEstM: | 0.0001 m    |
| Disper:  | 0.0007 m    |
|          | /           |

DNA-Dde 8

Todas las informaciones relevantes para juzgar la medición se recogen en una pantalla.

#### Mira

Número de mediciones efectuadas (n).

#### Medida

Altura actualizada de la mira tras n mediciones. según el modo elegido (Media, Mediana, Medición suelta).

#### DesEst

Desviación típica de una medición, actualizada tras n mediciones

#### DesEstM

Desviación típica de la media, actualizada tras n mediciones

#### Disper

Dispersión de una medición tras n mediciones.

Dispersión = Máximo valor de medición - Mínimo valor de medición

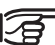

0

Al terminar la última medición, sigue mostrándose esta pantalla durante 3 seaundos.

> Reducir el tiempo de visualización.

#### Interrupción manual del proceso de medición múltiple

DATA Se acepta y registra el último valor de medición válido

Todas las teclas excepto [DATA]:

Se visualiza para su comprobación la última medición válida:

| Midiendo.         |               |      |
|-------------------|---------------|------|
| Modo :            | Median        | n    |
| Medida:           | 7             | , _  |
| Mira :            | 2.8004 m      | EC   |
| DesEst:           | 0.0003 m      | 1    |
| DesEstM:          | 0.0001 m      | 1    |
| Disper:           | 0.0009 m      | 1    |
| <cancel></cancel> | <cont></cont> | :0K> |

DNA-Dde 9

- **<OK>** Aceptar el valor y continuar.
- <CANCEL> Desechar el valor y cancelar la medición.
- **<CONT>** Continuar la medición.

# Repetición de una visual ya medida

Una visual recién efectuada puede repetirse utilizando la tecla **<<Back**. En itinerarios pueden repetirse varias visuales, incluso la estación completa (E y F o E1, F1, F2, E2). Cuando se repite una visual se actualizan los cálculos. ¡La medición original se borra de la memoria!

Ejemplo: Repetición de la visula de frente con número de punto = 2.

<<Back abre la pantalla:

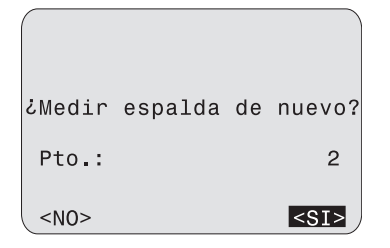

DNA-Dde 10

# Asignación de los números de punto

La numeración de los puntos se realiza de forma diferente para los puntos del itinerario (visual de frente) y para las visuales intermedias o de replanteo.

#### Puntos de itinerario (visual de frente)

El sistema propone un **número correlativo** para el punto de la visual de frente, que se incrementa automáticamente. El valor inicial y el incremento se definen con [FNC]/ 'NºPto e Incremento'. Al encender el instrumento ambos valores se fijan en A1.

Los números de punto para visual de frente introducidos a mano son considerados **números individuales** y sólo son válidos para esa medición suelta. A la siguiente visual de frente se le asigna automáticamente un número correlativo.

# **Puntos intermedios** (visuales intermedias o de replanteo)

Las visuales intermedias o las de replanteo tienen reservada su propia banda de números. Al encender el instrumento siempre empieza en el número de punto 1001. Un número de punto introducido a mano es siempre aquí un **número correlativo** que también se incrementa automáticamente. El incremento se fija en. [FNC].

# Organización de los datos y de la memoria

Los datos se guardan en Trabajos, estructuras comparables a los directorios, que pueden gestionarse independientemente y ser cargados, editados o borrados por separado.

Dentro de un Trabajo, los datos se gestionan en dos áreas de la memoria:

- 1 Memoria de mediciones: Mediciones y códigos
- 2 Memoria de puntos fijos:

Puntos fijos y puntos de replanteo La memoria de datos interna está dividida en 16 sectores de igual tamaño que se asignan a las mediciones o a los puntos fijos a medida que se necesitan. Al crear un trabajo se reserva un sector para mediciones o puntos fijos. Cuando el sector está lleno, se asigna otro sector libre. Por eso, el número de trabajos posibles varía de 1 a 16. Un sector puede contener aprox. 350 mediciones o 700 puntos fijos (NºPto, X, Y, Z).

## Jerarquía de Trabajo y Línea

Los datos medidos desde un programa de medición se almacenan secuencialmente dentro del trabajo.

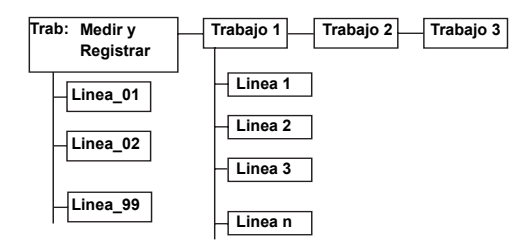

El trabajo y las designaciones de línea pueden elegirse libremente. En un trabajo sólo puede seleccionarse la última línea como línea actual y uilizarse para continuar las mediciones.

# Medir y Registrar

Después de la conexión, se abre el programa básico de medición "Medir y Reg" o se visualiza un mensaje. El mensaje se visualiza si el instrumento ha sido apagado durante un trabajo de itinerario altimétrico. La línea medida en último lugar puede continuarse después de la confirmación del mensaje.

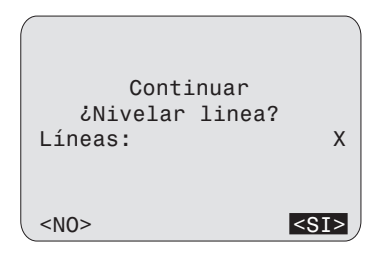

El procedimiento de Medir y Reg corresponde principalmente al trabajo de itinerario altimétrico con el método EF. La primera visual de espalda es el punto de inicio de la línea. La altura del punto de inicio se busca en la memoria o bien puede introducirse manualmente. Todas las funciones básicas de nivelación pueden entonces realizarse fácilmente:

 Mediciones de punto único, lecturas de mira y distancias respecto a diferentes puntos Si no se requieren desniveles y sólo se desean guardar las lecturas de mira y distancias, pueden medirse directamente en el primer diálogo de Medir y Reg cualquier cantidad de puntos únicos.

Tenga en cuenta que los ajustes "Guardar" en el menú de inicio están configurados en "Cada medida" . Por lo tanto, se guarda toda medida activada por el botón de medición rojo. Los números de punto no se incrementan automáticamente en este diálogo. En caso necesario, los números deben incrementarse manualmente.

Itinerario altimétrico EF:

Pulse <CONT> para guardar la visual de espalda y para conmutar a visual de frente. Ahora puede medirse la visual de frente y guardarse con <CONT>. Este secuencia corresponde al procedimiento de itinerario altimétrico EF.

 Punto a punto y replanteo de alturas, desniveles y distancias:

Antes de medir una visual de frente, es posible medir punto a punto o puntos de replanteo.

La mediciones se guardan en la memoria interna del trabajo en curso. Si no se ha creado ningún trabajo, se crea automáticamente un trabajo "DEFAULT" (por defecto).

Definir en el diálogo de inicio de "Medir y Reg" si se debe guardar cada medición (cada medición activada con el botón de medición rojo) o sólo la última medición realizada antes de pulsar <CONT>. Si la configuración de copia de seguridad de datos en el menú está ajustada en "RS232", los datos se transfieren a la interfaz en formato GSI y no se guardan internamente. La copia de seguridad a la interfaz RS232 activa una advertencia para el usuario.

- En la pantalla de visual de espalda o de visual de frente puede medirse la visual tantas veces como se quiera (el número de punto **no** se incrementa). Por tanto, el paso a la siguiente visual, p.ej. de visual de espalda a visual de frente, ha de ser ordenado por el usuario.
- Antes de medir la siguiente visual asegúrese de haber efectuado la conmutación, comprobando que los campos para la medición aparecen **vacíos**.

# Pantalla de inicio (1ª. visual de espalda)

Introducir primero todos los valores necesarios y a continuación disparar la medición con la tecla de medición.

| (                                                                                                    | -Medir  | VF   | lea |                                               |    | BF- |
|----------------------------------------------------------------------------------------------------|---------|------|-----|-----------------------------------------------|----|-----|
| Pt0                                                                                                    | :       | y .  | log | A                                             | 1  | †   |
| Desc                                                                                                    | :       |      |     |                                               |    | nl  |
| Z0                                                                                                    | :       | 25   | 51. | 6670                                          | m  |     |
| ColH                                                                                                    | :       | 25   | 53. | 5223                                          | m  | EC  |
| Mira                                                                                                    | :       |      | 1.  | 8553                                          | m  |     |
| Dist                                                                                                    | :       |      |     | 9.65                                          | m  |     |
| <tra< td=""><td>BAJ0/L1</td><td>INEA</td><td>&lt;</td><td><con< td=""><td>T&gt;</td><td>QC)</td></con<></td></tra<> | BAJ0/L1 | INEA | <   | <con< td=""><td>T&gt;</td><td>QC)</td></con<> | T> | QC) |

DNA-Dde 11

Datos:

#### Pto.

Número del punto de inicio.

El valor por defecto es "A1".

#### Desc

Descripción para la medición.

#### Zpto

Altura del punto de inicio (valor por defecto = 0.00000). Si el punto está en la lista de puntos fijos del trabajo "Medir y Registrar", su altura se introduce automáticamente.

Después de la medición:

Se visualizan los correspondientes valores para **CoIH, Desn**, y **Z**. La medición puede repetirse cuantas veces se quiera. El número de punto no se incrementa en la pantalla correspondiente a una misma visual.

#### <TRABAJO/LÍNEA>

Se abre el diálogo de inicio para introducir los nombre del trabajo y la línea.

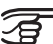

 Los nombres del trabajo y la línea no pueden cambiarse después.

## <CONT>

Guardar medición y continuar a visual de frente.

# Pantalla de visual de frente

Introducir primero todos los valores necesarios y a continuación disparar la medición con la tecla de medición.

| (           | Medir                                                                                             | у   | Reg   |     | — Е | BF-  |
|-------------|---------------------------------------------------------------------------------------------------|-----|-------|-----|-----|------|
| Pto :       |                                                                                                   | -   | -     | -   | 1   | 1    |
| Desc:       |                                                                                                   |     |       |     |     | nl   |
| Fren:       |                                                                                                   | 25  | 51.02 | 257 | т   |      |
| dZ :        |                                                                                                   | -   | 0.64  | 13  | m I | EC   |
| Repl:       |                                                                                                   |     | 2.49  | 66  | m   |      |
| Dist:       |                                                                                                   |     | 12.   | 67  | т   |      |
| <fin></fin> | <ultin< td=""><td>/0&gt;</td><td>&gt; &lt;0</td><td>ON-</td><td>[&gt;(</td><td>)(DG</td></ultin<> | /0> | > <0  | ON- | [>( | )(DG |

DNA-Dde 12

Datos:

#### Pto.

Aceptar el número correlativo para el punto o sustituirlo por un número individual.

#### Desc

Descripción para la medición.

Después de la medición:

Fren (altura visual de frente), dZ, Mira y Dist se visualizan con sus valores correspondientes.

#### <CONT>

Guardar medición y continuar a visual de espalda.

#### <ÚLTIMO>

Se visualizan los datos y valores medidos de la última visual de espalda.

#### <FIN>

Cierra el programa "Medir y Reg". La línea actual puede continuarse en todo momento siempre que no se haya iniciado una línea nueva.

# Pantalla de visual de espalda

Introducir primero todos los valores necesarios y a continuación disparar la medición con la tecla de medición.

| —Ме         | dir v Req—         | — ВЕ-   |
|-------------|--------------------|---------|
| Pto :       | , ,                | 1†      |
| Desc:       |                    | nl      |
| Z :         | 251.02             | 57 m 🖌  |
| ColH:       | 254.14             | 17 m EC |
| Mira:       | 3.11               | 60 m    |
| Dist:       | 16.                | 56 m    |
| <fin></fin> | <cont> &lt;</cont> | REC>QC  |

DNA-Dde 13

Datos:

#### PtES

Número de punto para el punto de inicio.

El valor estándar es "1".

#### Desc

Descripción para la medición.

Después de la medición:

Z (altura visual de espalda), dZ, Mira y Dist se visualizan con sus valores correspondientes.

#### <CONT>

Guardar medición y continuar a visual de frente.

#### <ÚLTIMO>

Se visualizan los datos y valores medidos de la última visual de frente.

#### <FIN>

Cierra el programa "Medir y Reg". La línea actual puede continuarse en todo momento siempre que no se haya iniciado una línea nueva.

# Conmutar a visual intermedia o replanteo

La conmutación sólo es posible desde la pantalla de visual de frente ya que para calcular los puntos intermedios o de replanteo ha de existir una visual válida de espalda para esa estación.

Observe que se trata de una diferencia importante con respecto a los programas de itinerario altimétrico: punto a punto y puntos de replanteo sólo se pueden solicitarsedespués de completadas todas las mediciones de una estación, es decir, después de medir la visual de frente.

# Medición a puntos intermedios

Para las visuales intermedias hay dos pantallas posibles:

- a) Desniveles respecto a la visual de espalda (Pto)
- b) Desniveles respecto al anterior punto intermedio (Punto a Punto)

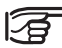

 El número de punto se incrementa después de cada medición.

Presenta la pantalla de medición para puntos intermedios.

Introducir primero todos los valores necesarios y a continuación disparar la medición con la tecla de medición.

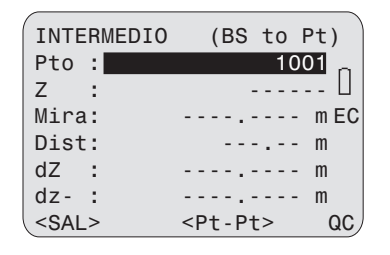

DNA-Dde 14

#### Datos:

#### Pto.:

Introducción del número de punto por medir a continuación. Los números de punto son secuenciales y se incrementan con cada medición.

Después de la medición

#### Pto2:

El número de punto del punto medido actualmente

#### Mira:

La lectura de mira del punto medido actualmente

#### dZ:

El desnivel desde el punto a punto al punto de visual de espalda

# z

La altura del punto intermedio medido actualmente.

#### <Pt-Pt>

Cambio a la pantalla "Punto a Punto".

#### <Sal>

Salir de la pantalla de visual intermedia y regresar a la de vista de frente.

#### Punto a Punto

Introducir primero todos los valores necesarios y a continuación disparar la medición con la tecla de medición.

| INTERMEDIO  | (BS to Pt)               |
|-------------|--------------------------|
| Pto :       | 1003                     |
| Desc:       | n                        |
| Pto1:       | A1 📙                     |
| Pto2:       | 1002 EC                  |
| dz +:       | -1.0000 m                |
| dz -:       | 110.0000 m               |
| <fin></fin> | <bs pt="" to=""> QC</bs> |

#### Datos:

#### Pto.

Introducción del número de punto que se va a medir a continuación. Los números de punto son secuenciales y se incrementan con cada medición.

#### Desc.:

Observaciones sobre mediciones

Después de la medición

#### Último:

El número de punto del punto medido en último lugar

#### Pto2:

El número de punto del punto medido actualmente

#### dz +:

El desnivel desde el punto intermedio medido actualmente hasta el punto medido en último lugar.

#### dz -

La altura del punto intermedio medido actualmente.

#### <PREV>

DNA-Dde 15

Vuelve a la pantalla "punto intermedio a punto de visual de espalda"

#### <FIN>

Salir de Visual Intermedia, regresar a Vista de Frente.

#### Replanteo

Normalmente los valores de altura están replanteados. Estas alturas de replanteo pueden cargarse como puntos fijos en el trabajo correspondiente con el fin de que las alturas puedan solicitarse para el replanteo simplemente por el número de punto. Pero también pueden replantearse diferencias de altura respecto al punto de la visual de espalda, o distancias. Estos valores de replanteo han de introducirse a mano. De los tres posibles parámetros de replanteo sólo puede introducirse uno de ellos.

[SET OUT] Presenta la pantalla de Replanteo:

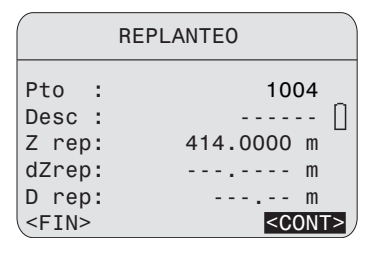

DNA-Dde 16

#### Datos:

#### Pto.:

Introducción del número de punto actual. La altura del punto introducido se busca en el trabajo actual tan pronto como la entrada se confirma con ENTER. En caso de que se encuentre un número de punto adecuado, se abre el diálogo "Buscar punto". Desde aquí también es posible buscar en otros trabajos o buscar con comodín "\*" para números de punto aleatorios.

#### Desc

Descripción para la medición.

# Z rep

Se visualiza la altura a replantear, en caso de que el punto esté en la memoria de puntos fijos. Si no, introducir la altura.

#### dZrep

Desnivel a replantear, respecto a la visual de espalda.

### D rep

Distancia a replantear.

#### <CONT>

Continuar en la pantalla de medición Replanteo.

#### <FIN>

Salir de Replanteo, regreso a Visual de frente.

#### Pantalla de medición Replanteo

Disparar la medición. Se visualizan los valores calculados y la magnitud de los desplazamientos necesarios.

Replanteo según Altura o Desnivel:

| REPLANTEO Z -1/2 |                               |  |  |  |  |  |  |
|------------------|-------------------------------|--|--|--|--|--|--|
| PtEs:            | A1 N                          |  |  |  |  |  |  |
| Pto :            | 1002 🗆                        |  |  |  |  |  |  |
| Desc:            |                               |  |  |  |  |  |  |
| Z rep:           | 414.0000 m EC                 |  |  |  |  |  |  |
| Z :              | 412.3750 m                    |  |  |  |  |  |  |
| Terr:            | 1.6250 m                      |  |  |  |  |  |  |
| <fin></fin>      | <rec> <sigue>QC</sigue></rec> |  |  |  |  |  |  |

#### Z/ dZ

Altura medida/ Desnivel medido.

#### arriba/ abajo

Desplazamiento:

arriba (+) = subir la mira abajo (-) = bajar la mira

### Página 2

Valores de medición (altura de mira y distancia).

#### Replanteo según Distancia:

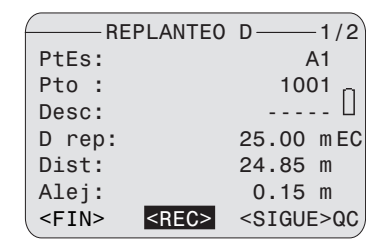

DNA-Dde 18

#### **Dist** <sup>e 17</sup> Distancia medida:

DNA-Dde 17

## Alej/ Acer

Desplazamiento:

Alej (+) = Alejar la mira.

Acer (-) = Acercar la mira.

## Página 2

Valores de medición (altura de mira y distancia).

# Procedimiento en la pantalla de medición de Replanteo

Desplazar la mira y repetir la medición hasta ajustar la diferencia (arriba/ abajo; alejar/ acercar). A continuación, elegir una de las tres funciones:

# <REC>

Guardar la medición y los resultados, con la posibilidad de seguir midiendo.

# <SIGUE>

Replantear el siguiente punto.

## <FIN>

Salir de Replanteo y regreso a Visual de frente.

# Funciones (FNC)

**[FNC]** Abrir el menú principal de las funciones de apoyo a la medición:

## FUNCIONES

#### MEDIDA DE PRUEBA

- 2 VER MEDIDAS
- 3 Código
- 4 Pto. e Incremento
- 5 ENTRADA MANUAL
- <FIN>

DNA-Dde 19

Estas funciones más usuales son accesibles directamente desde los programas de medición. Si al tratar de acceder a una función no hay respuesta, es que esa función no está prevista para la situación actual y por tanto no se puede aplicar.

Cada una de estas funciones puede asignarse a la tecla [USER] ([MENU] / Configuración rápida).

Ejemplo:

Se puede asignar la función "Ver Medidas" a la tecla [USER] cuando se quieren inspeccionar a menudo los resultados de medición.

# Medida de prueba

Partiendo del programa de medición, "Medida de prueba" abre una pantalla de medición desde la que se puede medir tantas veces como se quiera, sin registrar los datos, para realizar ensayos u optimizar las longitudes de nivelada. Se trata siempre de mediciones sueltas, con independencia del modo de medición que esté fijado.

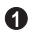

Acceso a la función Medida de prueba:

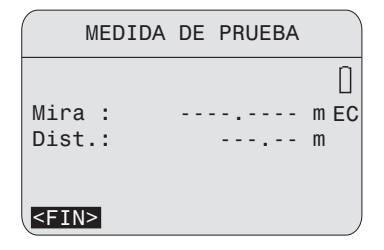

# Visualizar medidas

Esta función vuelve a mostrar los resultados de la última medición.

Acceso a la función Visualizar medidas. Ejemplo para el modo de medición Media:

| —vis        | SUAI | _IZAR MEDIDAS | 3 – |    |
|-------------|------|---------------|-----|----|
| Modo        | :    | Promedio      | s   |    |
| Mira        | :    | 1.68859       | т   | n  |
| n           | :    | 5             |     | Ц  |
| sDev        | :    | 0.00036       | m   | EC |
| sDevM       | :    | 0.00016       | m   |    |
| Disper      | `:   | 0.00075       | m   |    |
| <fin></fin> |      |               |     | ,  |

DNA-Dde 21

DNA-Dde 20

# Código

Esta función permite la introducción de un código. Hay dos modos de introducción disponibles:

- Elección de un código de la lista de código. Para ello en el instrumento ha de estar guardada una lista de códigos. Si no la hay, se propone automáticamente el otro modo de introducción.
- 2 Introducción manual del código.

Acceso a la función "Code". Se comprueba si en el instrumento hay guardada una lista de códigos.

### Ejemplo:

Introducción manual (no hay ninguna lista de códigos):

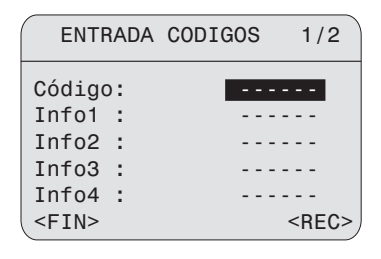

DNA-Dde 22

Entradas en página 1:

Código e Infos 1 a 4

#### Entradas en página 2:

Infos 5 a 8

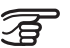

<REC> Se registra el código pero no se incluye en la lista de códigos.

Más informaciones en el capítulo Codificación.
#### Número de punto e incremento

Introducción de un valor inicial para la numeración correlativa de puntos e introducción del incremento.

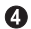

Acceso a la función "Pto. e Incremento":

| Pto. e Increme  | nto  |
|-----------------|------|
| Pto Coppolativo |      |
| N°Pt:           | 1    |
| Incr:           | 1    |
|                 |      |
| <fin></fin>     | <0K> |

DNA-Dde 23

#### <0K>

Se fija el número de punto en la visual de frente actual o próxima.

#### Introducción manual de valores de medición

La introducción manual de la lectura óptica de la mira y la distancia puede ser necesaria cuando la distancia es inferior a 1.8 m y no es posible la medición electrónica.

En ese caso:

- La corrección por curvatura terrestre se aplica según la configuración del sistema.
- Si la mira está invertida, introducir la lectura negativa.
- Si falta el valor de la distancia, se guarda como cero.
- El número de cifras decimales disponibles corresponde a lo ajustado para el número de decimales.

|             | ENTRADA | MANUAL                            |      |
|-------------|---------|-----------------------------------|------|
| Mino        |         | 0 00000                           |      |
| Dist        | :       | 0.00000                           | m    |
|             |         |                                   |      |
| <fin></fin> | >       | <c(< td=""><td>ONT&gt;</td></c(<> | ONT> |

DNA-Dde 24

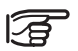

6

La función no se puede utilizar en el programa de medición "Ajustes".

## Programas de inicio

Para los programas de medición de [PROG] están previstos los programas de inicio siguientes:

| Medir y Reg                | ltinerario<br>(EF, aEF,<br>EFFE, aEFFE) | Prueba del<br>nivel |
|----------------------------|-----------------------------------------|---------------------|
| Selec. Trabajo             | Selec. Trabajo                          | Selec. Trabajo      |
| Selec. Línea               | Selec. Línea                            | Selec. Método       |
| Ajuste del Modo<br>Memoria | Selec. Tolerancias                      |                     |
| Comenzar                   | Comenzar                                | Comenzar            |

#### Pantalla inicial

Ejemplo:

Pantalla de inicio del programa de medición de un itinerario ([PROG]/ LINEA NIVELACION).

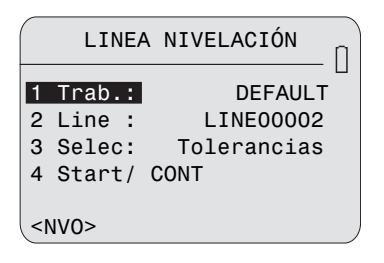

DNA-Dde 25

#### 4 Start/CONT

Si el trabajo y la línea deseados se visualizan y todas las tolerancias están ajustadas, el programa de medición puede iniciarse en cualquier momento.

#### Seleccionar el trabajo

Si no se ha creado ningún trabajo, se sugiere automáticamente el trabajo "DEFAULT" (por defecto). Si hay disponibles varios trabajos, puede seleccionarse el que se desee.

| SELECO      | IONAR TRABAJO<br>( 1/1)- |   |
|-------------|--------------------------|---|
| Trab.:      | DEFAULT 🔶                | l |
| Oper:       |                          | L |
| Com1:       |                          | l |
| Com2:       |                          | L |
| 20.06.200   | 6 09:20:33               | L |
| <fin></fin> | <nvo> <set></set></nvo>  | J |

DNA-Dde 26

#### <0K>

Define el trabajo seleccionado como activo.

#### <NUEVO>

Introducir y abrir un nuevo trabajo

| /           | NUEVO                                               | TRABAJO |             |
|-------------|-----------------------------------------------------|---------|-------------|
| Trab.       | :                                                   |         |             |
| Oper :      | :                                                   |         |             |
| Com1        | :                                                   |         |             |
| Com2        | :                                                   |         |             |
| 20.06       | 2006                                                | 10:00   | :03         |
| <fin></fin> | <e< td=""><td>BAL&gt;</td><td><set></set></td></e<> | BAL>    | <set></set> |

DNA-Dde 27

#### Datos:

#### Trab

Nombre exclusivo para el trabajo (el sistema no permite nombres idénticos para los trabajos).

#### Oper

Nombre del observador (facultativo). Se conserva el último nombre introducido.

#### Com1/ Com2

Comentarios sobre el trabajo (facultativo).

#### Fecha/Hora

Son asignadas por el sistemas.

#### Seleccionar Línea

En el trabajo seleccionado, se crea y visualiza automáticamente un nuevo nombre de línea. Si desea un nombre de línea distinto, éste debe cambiarse antes de empezar con la medición. Si el trabajo está vacío, se conmuta directamente a una nueva línea.

Ejemplo:

Pantalla Línea actual de nivelación:

|             | . т   |             |             |
|-------------|-------|-------------|-------------|
|             | - L I | NEA AGIUA   |             |
| Nombro      | e:    | LINEA       | 00001       |
| Metd        | 1     |             | BF          |
| Pto         | :     |             | A1          |
| Zpto        | :     | 426.00      | 000 m       |
| Mir1        | :     | I           | NVAR1       |
| Mir2        | :     | -           |             |
| <fin></fin> |       | <nv0></nv0> | <set></set> |

#### <0K>

Aceptar la línea actual.

#### <NUEVO>

Desvío para introducir una nueva línea.

Pantalla Nueva línea de nivelación:

| NU                                 | EVA LINEA     | •                                       |
|------------------------------------|---------------|-----------------------------------------|
| Nombre:<br>Metb:<br>Pto :<br>Zpto: | LINEA<br>0.0  | 000003<br>BF ∳<br>P1 <b>S</b><br>0000 m |
| Mir1:<br>Nir2:                     | -             |                                         |
| <fin></fin>                        | <busc></busc> | <0K>                                    |

DNA-Dde 29

#### Datos:

#### Nomb

Nombre exclusivo para la línea (el sistema no permite nombres idénticos para las líneas).

#### Metd

Métodos de observación: EF/ aEF/ EFFE/ aEFFE.

#### Pto.

DNA-Dde 28

Número del punto inicial.

#### Mir 1/ Mir 2

Desginación para las miras 1 y 2 (facultativa).

Tras introducir el número para el punto inicial se comprueba si está presente en el trabajo como punto fijo, punto medido o como punto inicial anterior (introducción manual/ valor por defecto). Si está presente, se selecciona en la lista.

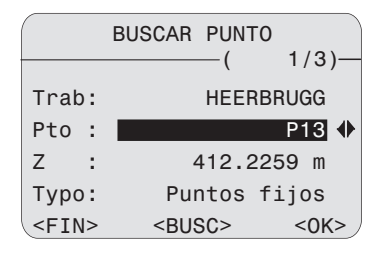

#### DNA-Dde 30

#### Ζ

Altura del punto.

#### Tipo

Procedencia: Punto fijo/ Medición/ Manual/ Por defecto (0.000).

#### <BUSC>

Búsqueda del punto en otros trabajos.

Si no se encuentra el punto en la memoria, ni siquiera con la búsqueda extendida, el cuadro de entrada manual se abre automáticamente:

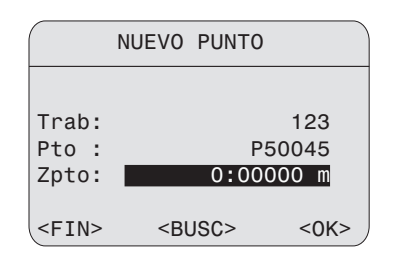

DNA-Dde 31

#### Datos:

#### Pto.

Número del punto inicial.

#### ZEst

Altura del punto inicial (valor por defecto: 0.0000).

#### Fijar tolerancia

En la nivelación por itinerarios hay que mantener ciertas tolerancias, que suelen venir determinadas por contrato. Los controles de las mediciones se activan y desactivan aquí. Si con el control activado se sobrepasa la tolerancia, aparece inmediatamente un mensaje que permite la rápida corrección.

Método EF, aEF:

| - AJUSTAR        | TOLERANCIAS- |
|------------------|--------------|
| Precisión:       | Off 🜗        |
| TDistBal:        | 0ff ♦        |
| maxDist :        | Off ♠        |
| MinMira :        | Off ♦        |
|                  |              |
|                  |              |
| <fin> &lt;</fin> | VALOR> <0K>  |

DNA-Dde 32

Activar o desactivar los controles correspondientes:

#### Precisión:

Modo de precisión:" se activa en los ajustes de tolerancia para itinerario altimétrico, el instrumento monitorea la distancia de la lectura de altura (línea destino) a ambos extremos de la mira, superior e inferior. El reducido número de elementos de código de mira puede reducir ligeramente la precisión de medición de medidas tomada en el borde de la mira. Si la distancia es inferior a los 50 cm, se visualiza una advertencia. Cuando se activa este modo, los límites superior e inferior de la mira se convierten automáticamente en una mira Invar de 3 m. Al objeto de utilizar distintos tamaños de mira, los valores límite pueden ajustarse manualmente.

El modo de precisión también monitorea las críticas distancias de medición hasta la mira. Estas distancias dependen de las propiedades físicas del instrumento y de la mira. La precisión de medición de altimetrías dentro de estos márgenes de distancia también podría reducirse ligeramente. Se visualiza una advertencia si la distancia de medición se encuentra dentro de los siguientes márgenes: 13,250 m - 13,500 m y 26,650m - 26,900m.

El Modo Precisión está concebido como una herramienta auxiliar para aumentar la precisión de medición. Activación del Modo Precisión para itinerario altimétrico con precisión típica es posible, pero no resulta necesaria.

#### DistBal

Equilibrio entre las distancias de la estación a las miras en las visuales de espalda y de frente.

#### maxDist

Máxima longitud de nivelada permitida.

#### minMira

Acercamiento más bajo o más alto permitido hasta los extremos de la mira.

Método EFFE, aEFFE:

#### AJUSTAR TOLERANCIAS Precise : Off $\downarrow$ DistBal : Off $\oplus$ maxDist : Off $\clubsuit$ MinMira : Off 🔶 StatDif : Off $\clubsuit$ E-E/F-F: Off $\clubsuit$ <FTN> <VAI OR> <0K>

DNA-Dde 33

Además de los controles en EF:

#### StatDif

Diferencia permitida para la estación.

#### E-E/F-F

Diferencia máxima permitida para las obervaciones dobles.

#### Cambiar los valores de las tolerancias

Para comprobar o para cambiar los valores de tolerancia, abrir la pantalla "Entrar Tolerancias":

#### <VALOR>

Desvío para introducir los valores de las tolerancias:

| -             |   |                 |      |
|---------------|---|-----------------|------|
| ENTRA         | R | TOLERANCIAS     | 3 —  |
| TDistBal      | : | 3.00            | m    |
| maxDist       | : | 50.00           | m    |
| MiraSup       | : | 2.5000          | m    |
| MiraInf       | : | 0.5000          | m    |
| DifMira       | : | 0.0003          | m    |
| E-E/F-F       | : | 0.0002          | m    |
| <prev></prev> |   | <deflt></deflt> | <0K> |

DNA-Dde 34

#### Fijar el método

Aquí se selecciona el procedimiento de comprobación del nivel.

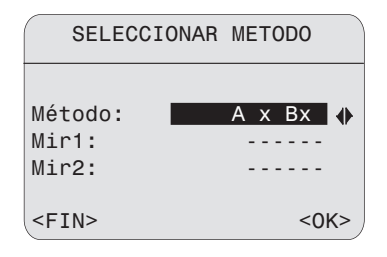

DNA-Dde 35

#### Datos:

#### Método

"A x x B" o "A x Bx".

#### Mir1/ Mir2

Designación para las miras 1 y 2 (facultativa).

#### Lista de comprobación

Con los programas de medición **Medir y Reg** e **Itinerario altimétrico**, cada vez que se inicia una nueva línea, se muestra en primer lugar antes de iniciar la medición una lista de comprobación que incluye importantes ajustes. Para cambiar los ajustes, abrir la función correspondiente.

| COMPROBACION |      |                |
|--------------|------|----------------|
| Modo         | :    | Una            |
| n            | :    | 6 <sub>П</sub> |
| DesEst/      | 20m: | m 🗆            |
| Tecla-U      | SER: | Prueba EC      |
| Incr.        | :    | 1              |
| Método       | :    | BF             |
|              |      | <0K>           |

DNA-Dde 36

Modo, n, DEsEst/20m Cambiar los valores en [MODE].

#### Tecla-USER

Cambiar la asignación de la tecla en [MENU]/ Configuración rápida].

#### Número de punto, Incremento

Cambiar los valores en [FNC]/ N°Pto e Incremento (N°Pto = número del punto de la visual de frente).

#### Mensajes de error de los programas de inicio

Los mensajes de error son autoexplicativos y las correspondientes medidas a tomar generalmente se deducen de ellos.

| Mensaje                                                                                               | Explicación / medida a tomar            |
|----------------------------------------------------------------------------------------------------|-----------------------------------------|
| Memoria Ilena!                                                                                        | Liberar memoria - borrar algún trabajo. |
| El Trabajo existe en memoria!<br>Nombre de trab. erroneo Campo vacio o reser-<br>vado por el sistema! | Introducir otro nombre de trabajo.      |
| La línea existe en el trabajo!<br>Nombre de línea incorrecto! Campo vacío!                            | Introducir otro nombre de línea.        |

## Programas de medición

El contenido de las pantallas de esta sección, en particular las líneas, puede diferir según la versión local del software. La función de la pantalla se mantiene idéntica.

#### PROG, MENU y DATA

Estas funciones pueden abrirse desde el programa básico de medición

"Medir y Reg" y también desde otros componentes del programa. Por lo tanto, los datos guardados en el instrumento pueden visualizarse con la tecla [Datos] en cualquier momento.

#### Funcionamiento en línea

El instrumento recibe a través de la interfaz serie los comandos enviados por un ordenador y los procesa en todos los programas de medición. La transferencia de datos a través de la interfaz RS232 activando una medición sólo es posible en formato GSI y sólo desde el programa básico de medición "Medir y Reg".

## Guía

En oposición al programa de medición simple **Medir y Reg**, las visualizaciones conmutan automáticamente a la siguiente pantalla en los programas de medición **Nivelar línea** y **Prueba del nivel**. Esto simplifica y acelera procedimientos de medición.

Acceso al menú de programa. El menú de programa ocupa el nivel más alto en la jerarquía de la interfaz de nivelación. Desde aquí pueden abrirse todos los programas de medición.

|                  | PRO                                      | OGRAMAS               |
|------------------|------------------------------------------|-----------------------|
| 1<br>2<br>3<br>4 | Medir y<br>NIVELAR<br>AJUSTAR<br>AJUSTES | Reg<br>LÍNEA<br>LÍNEA |

DNA-Dde 37

Con el inicio de un programa de medida, se visualiza la pantalla de inicio con Trabajo, Línea y otros ajustes del programa de medición correspondiente (consulte la sección Programa de inicio).

## Itinerario de nivelación

El programa de medición "Nivelar Línea" soporta los métodos EF, aEF, EFFE, aEFFE que se seleccionan en el programa de inicio "Selec. línea".

Significado de los métodos:

| Método                  | Estación impar | Estción par |
|-------------------------|----------------|-------------|
| EF                      | EF             | EF          |
| aEF<br>(altern. EF)     | EF             | FE          |
| EFFE                    | EFFE           | EFFE        |
| aEFFE<br>(altern. EFFE) | EFFE           | FEEF        |

# Pantalla de medición típica de puntos de itinerario (E/F)

| LINEA I     | VIV       | EF     | EF<br>↑ n |
|-------------|-----------|--------|-----------|
| ST.4 -      |           |        | U         |
| Pto :       |           |        | 3         |
| Com :       |           |        |           |
| dZ T:       |           | 1.017  | '9 m EC   |
| Z :         | 42        | 27.129 | 9 m       |
| DBal:       |           | 4.2    | 20 m      |
| <fin></fin> | <cl></cl> | <00    | NT>QC     |

DNA-Dde 38

#### Línea de título

Visualización del método (aquí EF) con estación impar o par.

#### 2º. línea

La flecha señala la estación (aquí estación par) y dentro de la estación, la siguiente medición a efectuar (aquí E).

#### Est.4

Muestra el número de estación actual, comenzando con 1.

#### Pto.

Número de punto de la siguiente puntería (sólo se puede editar en la visual de frente).

#### Rem

Descripción para la siguiente medición (introducción facultativa).

#### dH T

Desnivel total entre visual de espalda actual y el punto de inicio.

#### Ζ

Altura del punto de visual de espalda actual.

#### DBal

Compensación de distancia actual total entre todos los visuales de espalda y de frente.

Con la ayuda del número de estación actual y la flecha indicadora puede determinarse si está en una estación numerada par o impar. Esta información es útil si tiene que cerrar el itinerario altimétrico con una estación par (nivelación con dos miras).

#### <FIN>

Cierra el programa de itinerario altimétrico. La línea puede continuarse en cualquier momento siempre que no se haya abierto ninguna línea nueva, no se hayan guardado datos desde otros programas en el trabajo actual y no se haya cambiado dicho trabajo.

#### <CL>

Cerrar la línea en un punto conocido. Visualización de toda la información en la línea.

Consulte la sección "Corte de línea".

#### <ULTIMO>

Ultima medición con valores calculados.

## Ultima medición - Visual de espalda

#### <PREV>

Ejemplo para el método EF:

Visualización de los valores de medición con el horizonte del instrumento:

| -      |                           |
|--------|---------------------------|
| Ver    | última ESPALDA —          |
| PtEs : | 3                         |
| Com :  |                           |
| ColH : | 428.7973 m                |
| Z :    | 427.1299 m                |
| Mira : | 1.6674 m                  |
| Dist : | 16.80 m                   |
| TBal : | 21.00 m <mark>OK</mark> / |

DNA-Dde 39

#### Illtima medición - Visual de frente

#### <PRFV>

Eiemplo para el método EF:

Visualización de los valores de medición con desnivel y altura del punto de la mira de frente:

|      | Ver | último | FREN | ΓЕ | $\square$ |
|------|-----|--------|------|----|-----------|
| Pto  | :   |        |      |    |           |
| Com  | :   |        |      |    | -         |
| dZ   | :   | - 0 .  | 7200 | т  |           |
| Ζ    | :   | 427    | 1299 | т  |           |
| Mira | a.: | 2.     | 6000 | т  |           |
| Dist | ::  |        | 9.60 | т  |           |
| DBa] | L : |        | 4.20 | m  | ОК        |

DNA-Dde 40

## Visual intermedia v Replanteo

Los cálculos de la visual intermedia v replanteo siempre están referidos a la última visual de espalda. Con el método EF está permitido conmutar a Visual intermedia o de replanteo en cualquier visual (E/F). Con la mayoría de métodos, la estación debe medirse completamente antes de que sean posibles puntos intermedios o de replanteo.

Las pantallas y el procedimiento son análogos a "Medir v registrar".

Abre la pantalla para medir visuales INT intermedias

[SETOUT] Abre la pantalla para replanteo.

Después de un cambio de estación, completar siempre la medición de la visual de espalda o la estación completa antes de medir visuales intermedias o de replanteo. De lo contrario. los resultados se referirían a la visual de espalda de la estación previa y, por lo tanto, podrían ser incorrectos. La visualización cambia automáticamente a la siguiente estación cuando se han completado todas las mediciones de una estación. Pese a que la pantalla se muestra la

siguiente estación por medir, deben medirse las visuales intermedias y de replanteo para la estación actual en este momento antes de que se realice la primera medición de la siguiente estación.

#### Resultados de la estación

Con el procedimiento de doble visual (EFFE, aEFFE), una vez terminada la 4ª medición se muestran los resultados de la estación.

Ejemplo con el método EFFE:

La 4<sup>ª</sup>. medición a la estación impar ya está hecha.

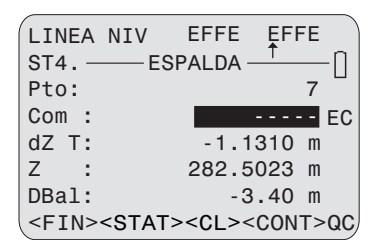

DNA-Dde 41

#### <ESTACION>

Cambio a Resultados de la estación, página 1.

| RESULTADOS | ESTACIÓN 1/2  |
|------------|---------------|
| No. Est :  | 3             |
| Dif.Est :  | -0.0200 m     |
| ΣStatDif:  | 0.0080 m      |
| dH :       | -0.7900 m     |
| Н          | 282.5023 m    |
|            | <prev></prev> |

DNA-Dde 42

#### No.Est

Número de la estación (numeración correlativa empezando en 1).

#### Dif.Est

Diferencia para la estación.

## $\Sigma$ Dif.Est

Diferencia acumulada para la estación.

#### Desn

Desnivel (E - F).

#### Ζ

Altura del punto de la mira de frente.

#### Página 2:

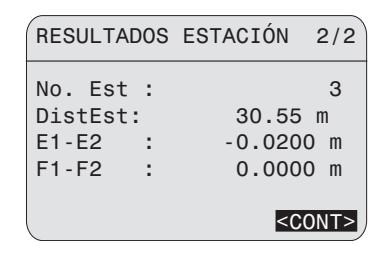

DNA-Dde 43

#### No.Est

Número de la estación.

#### E1-E2

Diferencia de las dos mediciones a la mira de espalda.

#### F1-F2

Diferencia de las dos mediciones a la mira de frente.

#### **Exceder las tolerancias**

Si durante la medición con los controles de tolerancia activados se sobrepasa alguna tolerancia (ver capítulo *Seleccionar tolerancias*), aparece un mensaje con indicación de los parámetros actuales.

Ejemplo:

Se ha excedido la tolerancia para las distancias:

| COMPROBAR I              | DISTANCIA      |
|--------------------------|----------------|
| DBal :                   | 6.75 m         |
| Limit:                   | 3.00 m         |
| Dist. Bal.               | demasiado      |
| grai                     | nde!           |
| <ignorar> &lt;</ignorar> | EDIR DE NUEVO> |

DNA-Dde 44

#### DBal

Se muestra la compensación de distancia actual de la línea completa.

#### <IGNORAR>

Aceptar el valor y continuar normalmente.

#### <MEDIR DE NUEVO>

La estación completa se mide de nuevo (la medición anterior se pierde).

## Corte de línea

Con todos los métodos del programa Itinerario altimétrico, existe la posibilidad de comparar la altura del último punto de una línea con un punto fijo conocido y calcular el error de cierre.

Después de finalizada la medición de una estación, se muestra la tecla **<CL>**. Esto inicia el cálculo del error de cierre de la línea.

| LINEA       | NIV                                                               | R     | A   | RA       |
|-------------|-------------------------------------------------------------------|-------|-----|----------|
| ST4. —      |                                                                   | PREC- |     | <u> </u> |
| Pto :       |                                                                   |       |     | 225 🗍    |
| Desc:       |                                                                   |       |     |          |
| dZ T:       |                                                                   | 0.    | 510 | O m EC   |
| Z :         |                                                                   | 412.  | 735 | 9 m      |
| DBal:       |                                                                   | -     | 0.7 | Om       |
| <fin></fin> | <cl< td=""><td>&gt; &lt;</td><td>CON</td><td>T&gt; QC)</td></cl<> | > <   | CON | T> QC)   |

#### <CL>

Muestra la información de línea actual

| LINEA       | INFO                              |      |
|-------------|-----------------------------------|------|
| Linea:      | LINEA22                           | 25   |
| #Stations:  |                                   | 3    |
| dZ T:       | 0.5100                            | m    |
| DTot:       | 96.90                             | m    |
| DBal:       | -0.70                             | m    |
| <fin></fin> | <c(< td=""><td>ONT&gt;</td></c(<> | ONT> |

#### #Estación: número total de estaciones

#### dH T

Desnivel total entre el último punto de la línea y el punto de inicio

#### DTot

Longitud total de la línea

#### DBal

Compensación de distancia total de la línea

#### <CONT>

Cuando se abre el diálogo, se busca en la memoria y se visualiza la altura del punto fijo o, si no está disponible, la altura medida del último punto de la línea

|                | CIERRE                                                                 | RÁPIDO | )         |         |
|----------------|------------------------------------------------------------------------|--------|-----------|---------|
| LstIc<br>Hline | 1:                                                                     | 412.7  | 22<br>359 | 25<br>m |
| Pto            | :                                                                      | 440.0  | 22        | 25      |
| H Tix<br>Diff  | :                                                                      | 412.0  | 359       | m<br>m  |
| <fin></fin>    | > <bus< td=""><td>SC&gt; &lt;</td><td>CONT</td><td>۲&gt; ر</td></bus<> | SC> <  | CONT      | ۲> ر    |

#### <BUSC>

Búsqueda de otras alturas de puntos fijos en memoria.

#### <CONT>

Guarda el resultado final y vuelve al menú de programa

## Compensación de una línea

El programa permite compensar la nivelación de una línea (poligonal). Se pueden introducir las alturas de dos puntos cualesquiera de la línea y fijarlas de este modo. El programa calcula el error de cierre, compensa todos los puntos de la línea y los guarda en el trabajo actual.

## PROG

#### g para iniciar el programa.

|                                                                                                    | — A[ | JUST                                                                         | MENT - |                                  |              |
|----------------------------------------------------------------------------------------------------|------|------------------------------------------------------------------------------|--------|----------------------------------|--------------|
| Trab                                                                                                    | :    | Swi                                                                          | itzerl | and                              | •            |
| Linea                                                                                                    | :    |                                                                              | LIN    | IEA2                             | •            |
| Meth.                                                                                                    | :    | Por                                                                          | Dista  | incia                            | a∳           |
| а                                                                                                    | :    |                                                                              | 0.0    | 020                              | m            |
| b                                                                                                    | :    |                                                                              | 0.0    | 050                              | m            |
| Adj.                                                                                                    | :Lir | ne+Ir                                                                        | nterm+ | Set(                             | D <b>∢</b> ► |
| <sali< td=""><td>R&gt;</td><td><def< td=""><td>ECT&gt;</td><td><c0< td=""><td>NT&gt;</td></c0<></td></def<></td></sali<> | R>   | <def< td=""><td>ECT&gt;</td><td><c0< td=""><td>NT&gt;</td></c0<></td></def<> | ECT>   | <c0< td=""><td>NT&gt;</td></c0<> | NT>          |

DNA-Dde 45

<DEFLT.> para fijar los valores estándar de los parámetros Meth., **a**, **b** y Adj.

#### Job:

Selección del trabajo que contiene nivelaciones de líneas.

#### Line:

Selección de una línea en el trabajo actual. Sólo se pueden compensar las líneas medidas con el programa de medición Nivelación de una línea. Si no hay ninguna línea disponible, se visualiza el símbolo "\_".

#### Meth,:

Para efectuar la compensación se puede elegir entre dos métodos. En función del método elegido se efectúa también el cálculo de la tolerancia del error de cierre:

#### by Distance:

Tolerancia = a + b  $\cdot \ \sqrt{L} \ \text{con } L$  = longitud total de la línea

• by Station:

Tolerancia = a  $\cdot \ \sqrt{n} \ \ \text{con n}$  = número de estaciones

#### a y b:

Parámetros para el cálculo de la tolerancia del error de cierre según las fórmulas anteriores.

#### Adj.:

Se puede elegir entre los siguientes tipos de puntos: puntos de la línea, puntos intermedios y puntos de replanteo. Sólo se compensan los puntos del tipo seleccionado.

#### <CONT>

| —EN                                                                            | TER | FIXED HEI       | GHTS —        |
|--------------------------------------------------------------------------------|-----|-----------------|---------------|
| FixP                                                                           | oin | t 1:            |               |
| Pto                                                                            | :   |                 | 1 🔶           |
| Н                                                                              | :   | 259.29          | 47 m          |
| FixP                                                                           | oin | t 2:            |               |
| Pto                                                                            | :   |                 | 15 🔶          |
| Н                                                                              | :   | 281.00          | 45 m          |
| <sal< td=""><td>&gt;</td><td><reset></reset></td><td><cont></cont></td></sal<> | >   | <reset></reset> | <cont></cont> |

DNA-Dde 46

<RESET> para volver a fijar los valores estándar en ambos puntos fijos y sus alturas.

#### FixPoint 1:

Como estándar para **FixPoint 1** se visualiza el primer punto de la línea. Se puede seleccionar cualquier otro punto de la línea.

#### FixPoint 2:

Como estándar para **FixPoint 2** se visualiza el último punto de la línea. Se puede seleccionar cualquier otro punto de la línea.

#### H:

Como estándar para **H** se visualizan las alturas medidas originales. Después de elegir el número de punto se puede introducir la altura fija. Cada vez que se elige otro número de punto se vuelven a fijar los valores estándar.

<CONT> para calcular el error de cierre y visualizar los resultados. Si el error de cierre sobrepasa la tolerancia calculada, aparece una advertencia.

| AJUSTE          | DE RESULTADOS - |
|-----------------|-----------------|
| Job :           | Switzerland     |
| Linea:          | Linea 25        |
| Cerrar:         | 0.0035 m        |
| Tol. :          | 0.0050 m        |
| /EST.:          | 0.0002 m        |
| Meth.:          | Por Distancia   |
| <salir></salir> | <run></run>     |

```
DNA-Dde 47
```

#### Close:

Error de cierre en el segundo punto fijo.

#### Tol.:

Tolerancia calculada para el error de cierre según el método elegido.

#### /Sta.:

Error de cierre calculado por estación.

#### Meth.:

Indicación del método utilizado para la compensación, en este ejemplo, "por tramo".

#### <RUN>

Se procede a compensar, guardar y mostrar los puntos del tipo seleccionado.

| ALTURAS A    | AJUSTADAS |     |
|--------------|-----------|-----|
| Linea-Punto: | 1/15      |     |
| Pto :        | 1         | •   |
| Z nue:       | 260.0000  | m   |
| Z ori:       | 259.2947  | m   |
| Resid:       | 0.7053    | m   |
|              |           |     |
|              | <(        | )К> |

#### H:

- new: nueva altura compensada
- · ori: altura medida inicialmente

#### Resid:

Corrección o diferencia entre H new y H ori.

Mediante una máscara de formato adecuada se pueden exportar del trabajo los resultados de la compensación y las alturas compensadas y guardar en un fichero en la tarjeta PC o transferir a un PC.

DNA-Dde 48

**example** para mostrar en pantalla otros puntos compensados.

**<OK>** para salir del programa.

#### PtID:

Visualización del número del punto actual y del tipo de punto, p.ej. punto de la línea. Los puntos compensados también se pueden ver en el Gestor de Datos.

#### Gestión de los datos

Los datos medidos inicialmente se conservan en el trabajo.

Con cada cálculo efectuado se guarda en el trabajo actual un nuevo bloque de datos con todas las alturas nuevas.

Las alturas calculadas se pueden ver en el gestor de datos.

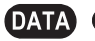

**1** para visualizar los datos.

## Comprobación del nivel

Con el Leica DNA03/10 se producen errores de colimación tanto en mediciones ópticas como en las electrónicas.

La lectura electrónica de la mira se corrige automáticamente con el valor memorizado para el error de colimación. El error en lectura óptica ha de ser eliminado desplazando el retículo.

#### Procedimientos y generalidades

El instrumento ofrece dos procedimientos de campo integrados para la medición electrónica:

"A x Bx" y "A x x B" (A y B son los puntos de colocación de las miras, x es el punto de estación del instrumento). Cada uno de estos dos procedimientos incluye otros dos:

#### A x Bx

Procedimiento "desde el centro" (clásico) y de Kukkamäki.

#### АххВ

Procedimiento de Förstner y Näbauer.

El error de colimación se indica en segundos de arco. Con la siguiente fórmula aproximada se expresan los segundos de arco en longitudes relativas:

1" = 0.1mm / 20m , 2" = 0.001ft / 100ft

El orden de medición de las miras (A1, B1, B2, A2) tiene que ser mantenido en los cuatro procedimientos:

| Estación 1 | A1, B1 |
|------------|--------|
| Estación 2 | B2, A2 |

En primer lugar debe medirse siempre la menor de las dos punterías (no aplicable en la medición desde el centro).

Cuando sea posible se controlarán las longitudes de nivelada. Un estacionamiento erróneo del instrumento se avisa inmediatamente, con indicación del valor de corrección.

Después de la cuarta medición se muestra el error de colimación electrónico comparado con el error de colimación memorizado. El nuevo error de colimación puede entonces ser guardado en el instrumento como valor de corrección. Simultáneamente se visualiza el valor aplicable en lectura óptica para ajustar la cruz reticular.

#### Registro de los datos:

Las mediciones efectuadas para la comprobación del nivel se guardan en una línea particular dentro del trabajo seleccionado. El nombre de la línea está predeterminado como "Check & Adjust".

Si de la comprobación del nivel resulta un error de colimación electrónico mayor de 100", aparece un mensaje de error. Con el procedimiento "A x Bx" hay que tener cuidado de no medir en la primera estación primero B1 porque podría dar lugar a un error de colimación falso (<100") que no sería interpretado por el sistema como erróneo.

#### Método "A x Bx"

#### Procedimiento desde el centro:

Estacionar el instrumento en el centro de las miras y luego cerca de la mira B (por dentro o por fuera). a = aprox. 30m.

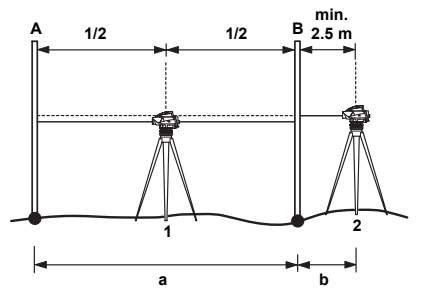

DNA03\_Nivellierprobe\_1

- 1 1ª. estación
- 2 2ª. estación
- A Mira A
- B Mira B

Condiciones para la distancia:

1ª. estación Estacionar en el centro con una precisión de  $\pm 1m$ 

2ª. estación  $b \ge 2.5 m$ 

#### Procedimiento de Kukkamäki:

Estacionar el instrumento en el centro de las miras y por fuera a una distancia b de la mira B (b = a). a = aprox. 20 m.

Condiciones para las distancias como antes.

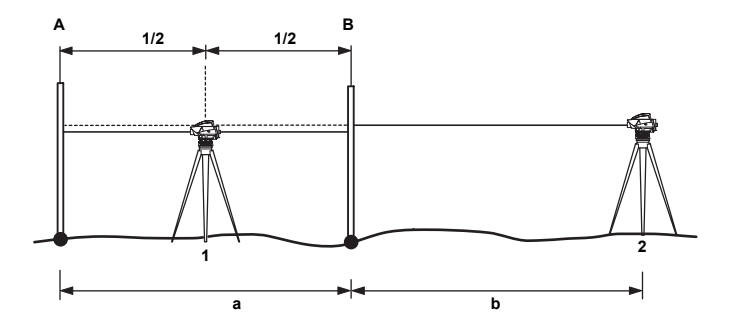

DNA03\_Nivellierprobe\_2

- 1 1ª. estación
- 2 2ª. estación
- A Mira A
- B Mira B

### Método "A x x B"

Característica de este método: Las distancias en cada estación están en realción 1:2.

Procedimiento de Förstner:

Estacionar el instrumento a 1/3 de la distancia entre miras. Distancia D entre las miras de aprox. 45 m - 60 m.

Condiciones para las distancias:

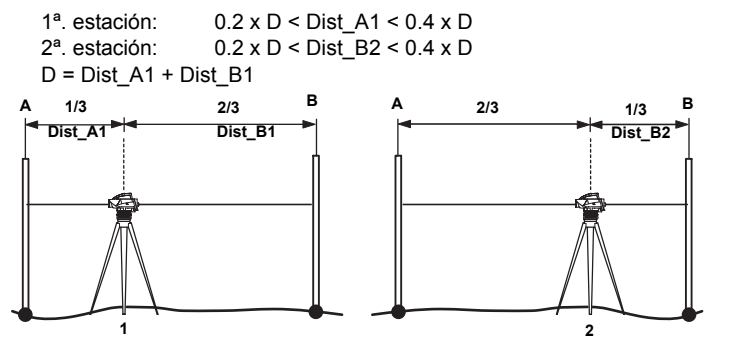

DNA03\_Nivellierprobe\_3/4

- 1 1<sup>ª</sup>. estación
- 2 2ª. estación
- A Mira A
- B Mira B

Procedimiento de Näbauer:

Estacionar el instrumento fuera de las miras. a = aprox. 15 m - 20 m.

Condiciones para las distancias: como antes.

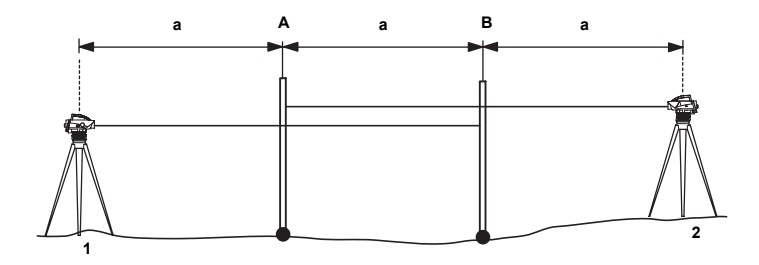

DNA03\_Nivellierprobe\_5

- 1 1ª. estación
- 2 2ª. estación
- A Mira A
- B Mira B

#### Desarrollo de la medición

El programa va indicando en qué estación hay que situar el instrumento.

#### Procedimiento:

- Disparar la medición. Es posible medir varias veces.
- Con <CONT> Se pasa a la siguiente puntería. Ejemplo de una pantalla de medición:

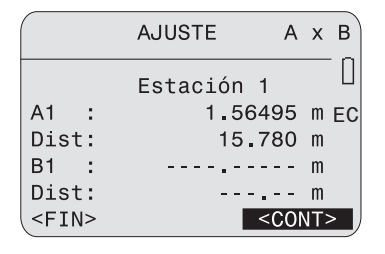

DNA-Dde 49

#### Línea del título

Indica el procedimiento y dónde está la estación (x).

#### Estación 1

Número del punto de estación

#### A1, Dist

Visualización de la medición A1

#### B1, Dist

Visualización de la medición B1 (en esta pantalla aún no se ha medido)

#### <CONT>

Continuar hasta el siguiente elemento y realizar la medida B2 y A2 de la misma manera.

Visualización del resultado final:

| AJUST          | Ē  |        |      |
|----------------|----|--------|------|
| Anterior Error | `: | 4.0    | н    |
| Nuevo Error    | :  | 5.4    | н    |
| Diferencia     | :  | 1.4    | н    |
| Reticulo:      | 1  | .56411 | m    |
| <fin></fin>    |    | <01    | (> ) |

Anterior Error

Error de colimación antiguo.

Nuevo Error Error de colimación nuevo. DNA-Dde 50

#### Diferencia

Diferencia entre los dos errores de colimación.

#### Retículo

Valor para el ajuste del retículo en visual a A. Ver el modo de ajustar el retículo en el capítulo *Comprobaciones y ajustes*.

#### <0K>

El nuevo error de colimación se registra en el sistema para ser aplicado como corrección.

#### <FIN>

Se conserva el antiguo error de colimación.

La función **<<Back** está inactiva; no pueden repetirse las visuales. Si durante la medición se producen problemas, hay que empezar desde el principio.

## **Codificación**

Los códigos son informaciones adicionales que se guardan como un bloque de código junto a las mediciones. El Leica DNA03/ 10 distingue entre codificación con lista de códigos y sin ella.

Como complemento de los códigos, en todas las pantallas de medición se pueden guardar en el bloque de medición observaciones complementarias en el campo "Rem".

#### Codificación con lista de códigos

Una lista de códigos se puede crear en Leica Geo Office con el Codelist Manager y cargar después en el instrumento. Contiene entre otros los elementos siguientes:

| Designación | Entrada              |
|-------------|----------------------|
| Code        | Valor del código     |
| Rem         | Texto del comentario |
| Atr1 *)     | Valor del atributo 1 |
|             |                      |
| Atr8 *)     | Valor del atributo 8 |

\*) Nombres de los atributos definidos por el usuario al crear la lista de códigos.

#### Codificación sin lista de códigos

La codificación sin lista de códigos corresponde a la conocida forma de codificación en el formato GSI de las antiguas series de instrumentos. Los elementos son:

| Designación | Entrada          |
|-------------|------------------|
| Code        | Valor del código |
| Info1       | Información 1    |
|             |                  |
| Info8       | Información 8    |

## Introducción de un código

- Los códigos se introducen desde FNC (ver el capítulo Código).
- Si no hay listas de códigos, se abre automáticamente la pantalla de introducción manual (ver el capítulo Código).

Acceso a BUSCA CODIGO si **existe** una lista de códigos:

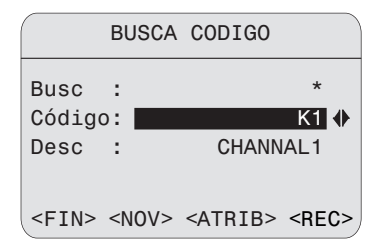

DNA-Dde 51

#### Procedimiento:

#### Busca

Introducción de un criterio de búsqueda ("\*" = todos los valores).

#### Code

Selección en la lista de los códigos encontrados.

#### Desc

Se muestra la descripción del código encontrado.

#### <REC>

Registrar el código como bloque de datos.

#### <ATR>

Visualización del atributo; son posibles los cambios de los valores de los atributos.

## Excepción en la asignación de estado "fijo" en Codelist Manager:

#### Estado

- "fijo" El valor está protegido contra escritura.
- "obligatorio" Requiere una introducción o confirmación del valor.
- "normal" El valor puede editarse.

#### <MAN>

Entrada de código manual, como si no se hubiese cargado ninguna lista de códigos.

## Codificación rápida

Quick Code permite introducir 2 dígitos para activar una medida y para guardar directamente el código asignado. Quick-Code está disponible en la mayoría de pantallas de medición y se muestra habitualmente en la parte inferior derecha con **QC**. El cursor puede situarse sobre la tecla programable **QC**. Pulse ENTER para determinar si una lista de códigos con números Quick-Code se ha cargado en el instrumento o si la lista de códigos está vacía. El mensaje correspondiente se muestra durante un breve período.

La entrada de dígitos Quick-Code en una pantalla de medición activa el **QC** tan pronto como el cursor se sitúa sobre una tecla programable de la pantalla actual. Después de introducirse los dos dígitos Quick-Code deseados, se activa y guarda una medición, y se guarda el código asignado. El código se guarda antes o después de la medición dependiendo de los ajustes.

La lista de códigos consta de un máximo de 200 códigos y puede crearse en Leica Geo Office con el administrador de lista de códigos o introducirse directamente en el instrumento en forma reducida. Ya sea utilizando el administrador de lista de códigos o introduciendo la lista de códigos directamente en el instrumento, se requiere la asignación de un número aleatorio de dos dígitos (el número Quick-Code) a los códigos. Los códigos sin un número Quick-Code se asignan automáticamente al siguiente número Quick-Code más alto 01, 02, 03, ... 99, 00.
# Menú de configuración

El contenido de las pantallas de esta sección, en particular las líneas, puede diferir según la versión local del software. La función de la pantalla se mantiene idéntica.

En MENU, entre otras funciones, se lleva a cabo la configuración del instrumento.

[MENU] abre el menú principal:

# MENU 1 CONFIGURACION RAPIDA 2 TODOS LOS PARAMETROS

- 3 INFO SISTEMA
- 4 COMP: CON COLIMADOR

<FIN>

DNA-Dde 52

## **MENU** contiene:

## 1 Configuración rápida

- Contraste
- Corrección por curvatura terrestre
- Tecla USER
- (Número de) Decimales

## 2 Todos los parámetros

- 1 Sistema
  - Pitido
  - · Salida de los datos
  - · Desconexión automática (Auto-OFF)
  - Contraste
  - Tecla USER
  - · Calefacción de pantalla
  - · Error de colimación
- 2 Medir
  - · Parámetros de codificación
  - · (Número de) Decimales
  - Formato GSI
  - Corrección por curvatura terrestre

#### 3 Comunicación

- · Velocidad de transmisión
- · Bit de datos
- Paridad
- Marca de final
- · Bit de parada

## 4 Unidades

- Distancia
- Temperatura

## 5 Fecha y hora

#### 3 Informaciones del sistema

Trabajos libres Tecla USER Batería Temperatura del instrumento Calefacción de pantalla Error de colimación Versión del software

## 4 Comprobación con colimador

Programa de medición (DNA03)

#### Ejemplo:

[MENU]/ Configuración rápida:

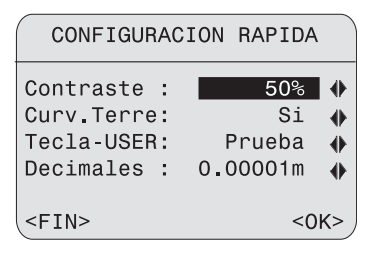

DNA-Dde 53

Seleccionar los parámetros en las opciones de la lista.

## <0K>

Aceptar y fijar la nueva configuración.

## <FIN>

Salir de la pantalla, no se consideran los cambios de configuración que se hubieran hecho.

# Todos los parámetros

## Sistema

Incluye los parámetros del sistema.

## Pitido

Señal acústica al pulsar las teclas:

Desconectado, Alto, Normal.

## Salida de los datos

RS232

Los datos salen a través de la interfaz serie (RS232). Este modo sólo es posible en "Medir y Registrar".

Interna

Los datos se guardan en la memoria interna.

## Desconexión automática

Inactiva

No hay desconexión, el instrumento está permanentemente encendido.

Activa

El instrumento se desconecta aprox. 15 minutos después de la última pulsación de tecla.

#### Descanso

El instrumento se desconecta aprox. 15 minutos después de la última pulsación de tecla y queda en modo de ahorro de energía. Al pulsar cualquier tecla vuelve a encenderse.

## Contraste

Ajuste del contraste de la pantalla en pasos del 10%.

## Tecla USER

Asignación con una función de FNC.

- MedTest
   Medición de prueba sin registro.
- VerMed

Visualización de la última medición, con desviación típica y dispersión en caso de medición repetida (mostrando el desarrollo de la medición).

Code

Introducción o selección de un código.

Pto&Inc

Introducción del número de punto correlativo e incremento.

#### EntrMan

Introducción manual de la lectura de mira y la distancia.

#### Calefacción de la pantalla

Al apagar el instrumento la calefacción de pantalla se fija en OFF.

#### • ON

La calefacción se enciende cuando la temperatura interna del instrumento baja de  $-5^{\circ}$ C.

## OFF

La función está desactivada.

#### Error de colimación

Visualización del error de colimación actual. El valor se puede editar para introducir un nuevo valor para el error de colimación, p.ej. si ha sido determinado con un método de comprobación distinto del integrado en el nivel.

## Medir

Ajustes importantes para la medición.

## Fijar código

Se refiere a codificación rápida.

#### Antes

Registro del código antes de la medición.

Después
 Registro del código después de la medición.

#### Decimales

Número de cifras decimales (tres niveles) en la visualización y en la introducción manual.

#### **GSI-Format**

Salida de datos a través de la interfaz y exportación de datos en formato GSI.

#### GSI-8

Formato de salida de 8 posiciones (83..00+12345678).

GSI-16

Formato de salida de 16 posiciones (\*83..00+1234567890123456).

#### Corrección por curvatura terrestre

Para alturas de mira medidas electrónicamente o introducidas a mano.

• Sí

Con corrección.

• No

Sin corrección.

## Comunicación

Parámetros de comunicación de la interfaz serie RS232 para la transferencia de datos entre el PC y el instrumento.

#### Parámetros estándar de Leica

19200 baudios, 8 bits de datos, sin paridad, CR/LF, 1 bit de parada.

#### Velocidad de transmisión

Velocidades de transmisión de datos: 1200, 2400, 4800, 9600, 19200 (bits/segundo).

## Bits de datos

• 7

La transferencia de datos se efectúa con 7 bits de datos. Se fija automáticamente cuando la paridad es "Par" o "Impar".

• 8

La transferencia de datos se efectúa con 8 bits de datos. Se fija automáticamente cuando la paridad es "Ninguna".

## Paridad

- Par
   Paridad par
- Impar
   Paridad impar
- Ninguna Sin comprobación de paridad (cuando se fija bits de datos = 8)

## Marca de final

- CR/ LF
   Retorno de carro y desplazamiento de línea
- CR

Retorno de carro

#### Bit de parada

Ajuste fijo 1

## Seleccionar las unidades

#### Distancia

Metro Metro Pie US Pie US Pie INT Pie Internacional Pie-Pulg. US Pie-Pulgada US (sólo DNA03)

#### Temperatura

- °C Grado centígrado
- °F Grado Fahrenheit

## Fecha y Hora

Visualización y ajuste de la fecha y la hora del sistema. Al terminar la introducción se actualizan los valores en el sistema.

#### Fecha

Formato:dd/mm/aaaa (día, mes, año)

#### Hora

Formato:hh:mm:ss (hora, min., seg.)

# Informaciones del sistema

Visualización de informaciones importantes y útiles.

Trabajos libres Número de trabajos libres (máximo: 16).

**Tecla USER** Asignación actual de la tecla USER.

Batería Carga que le queda a la batería.

**Temp.Instr.** Temperatura interna del instrumento.

Calefacción de pantalla Activar/Descativar la calefacción de la pantalla.

Error de puntería Error de puntería fijado actualmente.

## Comprobación con colimador

Este programa de medición instalado sólo en el DNA03 permite determinar el error de colimación electrónico delante de un colimador. No se efectúa el ajuste de la cruz reticular (error de colimación óptico).

El colimador especial incluye el retículo con la escala de código de barras del nivel digital y se necesita para el ajuste. El colimador no se suministra con el nivel.

Para más información, diríjase al Servicio Técnico de Leica Geosystems.

## Procedimiento:

[MENU]/ Comprobar con colimador:

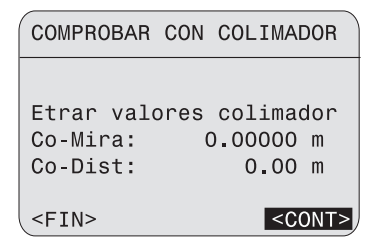

DNA-Dde 54

Datos:

#### Co-Mira

Rango del colimador para la altura de mira.

#### Co-Dist

Rango del colimador para la distancia.

#### <CONT>

Confirmar y continuar en la pantalla de medición:

| COMPROBAR   | С  | DN | COLIN | MADOR |
|-------------|----|----|-------|-------|
| Mira        | :  | 2. | 74905 | 5 m   |
| Distancia   | \$ |    | 20.04 | 1 m   |
| Valor Antig | 1  |    | 1.(   | ) "   |
| Valor Nuevo | 1  |    | 2.    | 1 "   |
| Diferencia  | :  |    | 1.    | 1 "   |
| <fin></fin> |    |    |       | <0K>  |

**Distancia** Valor de medición: distancia.

Valor Antig Error de colimación antiguo.

Valor Nuevo Error de colimación nuevo.

<0K>

Guardar el nuevo error de colimación.

DNA-Dde 55

#### Procedimiento:

## [MODE]

Para la medición de la mira están disponibles todos los modos de medición.

Apuntar a la escala del código de barras y enfocar.

Disparar la medición con la tecla de medición o con un comando externo (GET/ M/ WI32/ WI330).

#### Mira

Valor de medición: altura de mira.

# Gestor de datos

Con el Gestor de Datos se pueden introducir, editar, visualizar datos o copiarlos en otro soporte de datos. La función tiene aplicación tanto en la memoria interna, en la que están guardados todos los datos de medición, como en la tarjeta PCMCIA.

DATA

Acceso a la pantalla Gestión de datos:

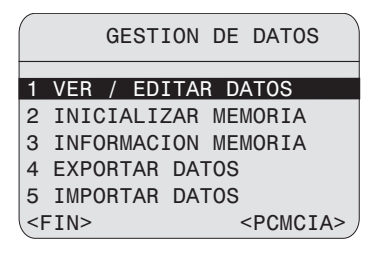

DNA-Dde 56

Los puntos 1-3 se refieren a la memoria interna. Las corrrespondientes funciones para la tarjeta de memoria se encuentran en **<PCMCIA>**.

#### Ver/ Editar datos

Cambiar, crear, visualizar y borrar datos de un trabajo, mediciones, puntos fijos y listas de códigos.

#### Inicializar trabajos

Borrar toda la memoria, trabajos sueltos o determinados tipos de datos (puntos fijos, mediciones).

#### Info memoria

Informaciones del trabajo y de la situación de la memoria.

#### Exportar datos

Pasar datos de medición o puntos fijos de un trabajo desde la memoria interna a la tarjeta PCMCIA o exportarlos a través de la interfaz.

#### Importar datos

Cargar puntos fijos o listas de códigos de la tarjeta a la memoria interna.

# Funciones para la tarjeta

Visualizar y borrar datos de la tarjeta PCMCIA o formatear la tarjeta:

**OATA** / **<PCMCIA>** Acceso a la pantalla Ver Fichero:

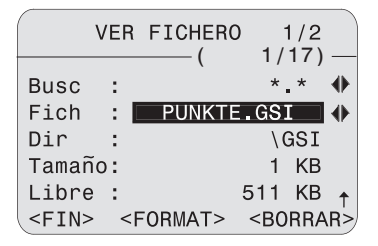

DNA-Dde 57

## Procedimiento:

#### Busc

Seleccionar la extensión del fichero como criterio de búsqueda en la lista.

#### Fich

Seleccionar el fichero en la lista.

## 1ª. página:

## Dir

Directorio del fichero en la tarjeta.

#### Tamano

Tamaño del fichero en KB.

#### Libre

Espacio libre en la tarjeta PCMCIA, en KB.

## 2ª. página:

#### Fich

Nombre del fichero.

#### Dir

Directorio del fichero en la tarjeta.

#### Fecha

Fecha de creación del fichero.

#### Fichero, primera línea:

Presentación de los primeros 23 caracteres (como avuda de identificación).

## <FORMAT>

Formatear la tarjeta.

#### <BORRAR>

Borrar de la tarjeta el fichero seleccionado.

# Ver/ Editar datos

MATA/ Acceso a "Ver/ Editar datos":

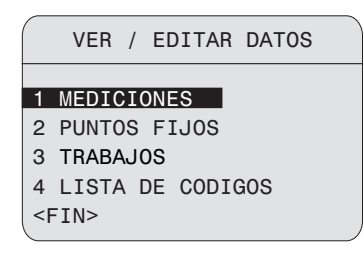

## Mediciones

Desde aquí se pueden buscar, visualizar y en parte también borrar datos de medición presentes en la memoria interna. Introducir en primer lugar los criterios de búsqueda del trabajo, la línea y el punto:

| VER MED                                 | ICIONES                           |          |
|-----------------------------------------|-----------------------------------|----------|
| (Opciones<br>Trab :<br>Línea:<br>Pto. : | búsqueda)<br>HEERBRUGG<br>*<br>A* | <b>†</b> |
| <fin></fin>                             | <ve< th=""><th>R&gt;</th></ve<>   | R>       |

DNA-Dde 59

#### Procedimiento:

#### Trab

DNA-Dde 58

Seleccionar en la lista el trabajo.

#### Línea

Seleccionar en la lista la línea.

## Pto.

Fijar el criterio de búsqueda para el número del punto.

#### <VER>

Inicia la búsqueda de puntos y presenta el resultado:

| — VE        | R ——                                                            | 1/3 4            |     |
|-------------|-----------------------------------------------------------------|------------------|-----|
| Тіро        | :Medida                                                         | Medir&Rec        |     |
| Pto         | :                                                               | A1               |     |
| Desc        | :                                                               |                  |     |
| Espa        | :                                                               | 1.6500 m         |     |
| Dist        | :                                                               | 16.30 m          |     |
| Туро        | :                                                               | measured         |     |
| <fin></fin> | <borra< td=""><td>R&gt; <busc></busc></td><td>• )</td></borra<> | R> <busc></busc> | • ) |

DNA-Dde 60

Se visualiza un bloque de datos. Las cantidades grandes de datos se reparten en varias páginas.

#### Línea de título

A la derecha figuran el número de bloque y el número de páginas. Se puede ir pasando de un bloque de datos a otro.

#### Tipo

Muestra el tipo de bloque de medición y el programa de medición (NivLínea).

#### <BORRAR>

Borrar el bloque de datos. (Los bloques imprescindibles para calcular la línea no se pueden borrar).

#### <BUSC>

Regreso a la pantalla de búsqueda de datos para introducir un nuevo criterio de búsqueda.

Más información sobre la estructura de los bloques de datos puede verse en el capítulo *Registro de datos.* 

## **Puntos fijos**

Un punto fijo ha de tener todas las coordenadas (X, Y, Z) o sólo la altura (Z).

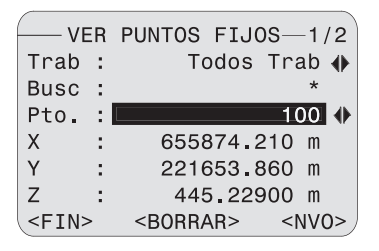

DNA-Dde 61

#### Procedimiento:

#### Trab

Seleccionar el trabajo en la lista.

#### Busc

Introducir el criterio de búsqueda para el número de punto ("\*" = todos).

## Se visualizan:

## Pto.

Lista de los puntos encontrados.

## X/Y/Z

Coordenadas de los puntos. En puntos de nivelación puede que sólo conste la altura.

#### <BORRAR>

Borrar el punto.

## <NVO>

Introducir un nuevo punto (número de punto y altura, con o sin las coordenadas de posición X,Y).

## Trabajos

#### Contenido:

- Visualización de los trabajos con sus correspondientes informaciones adicionales.
- **<BORRAR>**Borrar un determinado trabajo.
- **<NVO>** Crear un nuevo trabajo.

## Lista de códigos

Buscar, visualizar y completar datos en la lista de códigos. En la pantalla principal ya se pueden pasar páginas de la lista de códigos. El código consta de un máximo de ocho atributos. Las informaciones de un código ocupan dos páginas.

| VER LIST                                                  | A CODIGOS -1/2     |
|-----------------------------------------------------------|--------------------|
| Busca:                                                    | *                  |
| Código:                                                   | •                  |
| Desc :                                                    |                    |
| CRNo :                                                    |                    |
|                                                           |                    |
|                                                           |                    |
| <fin> <b< td=""><td>ORRAR&gt; <nvo></nvo></td></b<></fin> | ORRAR> <nvo></nvo> |

DNA-Dde 62

#### Procedimiento:

#### Busc

Introducir el criterio de búsqueda.

#### Code

Seleccionar en la lista el código.

#### <BORRAR>

Borrar el código seleccionado.

#### <NVO>

Introducción de un código nuevo:

| ENTRAR      | LISTA                                                                     | CODIGOS 1                                | /2 |
|-------------|---------------------------------------------------------------------------|------------------------------------------|----|
| Código      |                                                                           |                                          |    |
| Desc :      |                                                                           |                                          |    |
| QCNo :      |                                                                           |                                          |    |
| Info1:      |                                                                           |                                          |    |
| Info2:      |                                                                           |                                          |    |
| <fin></fin> | <pre\< td=""><td>/&gt; <guari< td=""><td>&lt;כ</td></guari<></td></pre\<> | /> <guari< td=""><td>&lt;כ</td></guari<> | <כ |

DNA-Dde 63

Una vez introducidos los valores deseados:

#### <GUARD>

Guarda el nuevo código en la lista de códigos.

#### <PREV>

Regresa a Búsqueda de código, sin guardar el código.

## Inicializar la memoria

Borrar todas las medidas o todos los puntos fijos de un trabajo, un trabajo completo o toda la memoria:

| INIC             | IALIZAR MEMORIA            |
|------------------|----------------------------|
| Trab.:           | DEFAULT 🚺                  |
| Datos:           | Mediciones 🔶               |
|                  |                            |
| <fin> &lt;</fin> | TODAMEM> <borrar></borrar> |

DNA-Dde 64

#### Procedimiento:

#### Trab

Seleccionar el trabajo en cuestión.

#### Datos

Seleccionar el tipo de datos a borrar (Puntos fijos / Mediciones / Puntos fijos y Mediciones).

#### <BORRAR>

Borra los datos del tipo seleccionado.

## <TODAMEM>

Borra la totalidad de la memoria. Tras confirmar la pregunta que se muestra por seguridad, se borran todos los datos.

# Información sobre la memoria

Se muestran informaciones sobre el contenido de los trabajos y el número de trabajos libres (sectores para mediciones o puntos fijos) que aún estén disponibles:

| INFORMACI   | ON | MEMORIA |
|-------------|----|---------|
| Trab:       | ł  |         |
| Lineas      | :  | 6       |
| Medidas     | :  | 150     |
| PtosFijos   | :  | 5       |
| Trab.Dispon | :  | 12      |
| <fin></fin> |    |         |

DNA-Dde 65

## Trab

Seleccionar el trabajo.

#### Líneas

Número de líneas guardadas en el trabajo.

#### Medidas

Número de bloques de medición guardados en el trabajo (mediciones, códigos, etc.).

#### PtosFijos

Número de puntos fijos guardados en el trabajo.

## Trab.Dispon

Número de trabajos libres, en caso de guardar sólo mediciones. Para trabajos con mediciones y puntos fijos, el número de trabajos que quedan disponible es de sólo la mitad de lo que se indica.

# Exportación de datos

Con la función Exportar datos se aseguran en la tarjeta PCMCIA los datos de la memoria interna o se envían a través de la interfaz serie. La transferencia de datos a través de la interfaz se efectúa sin protocolo. El formato estándar de salida es el GSI en las dos opciones GSI-8 y GSI-16. La descripción del formato se encuentra en un fichero PDF dentro del directorio GSI\_Online, en el CD-ROM suministrado con el equipo. Para la salida de datos en un formato propio, el instrumento puede aceptar hasta cuatro formatos de usuario que se definen y cargan con Leica Survey Office.

## Directorios destino en la tarjeta:

Formatos GSI: \GSI Formatos del usuario: \DATA

## EXPORTAR DATOS Destino: PCMCIA () Trab : HEERBRUGG () Datos : Mediciones () Form : GSI-16 () Fich : HEERBRUG-GSI Dir : \GSI <FIN>

DNA-Dde 66

## Destino

Seleccionar el destino para los datos (tarjeta PCM-CIA o interfaz serie).

#### Trab

Seleccionar el trabajo.

#### Datos

Seleccionar el tipo de datos (Mediciones o Puntos fijos).

#### Form

Seleccionar el formato de salida (GSI-8, GSI-16 o formato de usuario).

#### <EXPORT>

Iniciar la exportación de datos.

3

 Si el equipo receptor es demasiado lento procesando los datos, es posible que se pierdan datos ya que se envía sin protocolo.

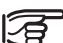

Hallará más información sobre el flujo de datos en el capítulo "Paquete de programas Leica Geo Office (LGO)".

# Importación de datos

Cargar en la memoria interna del instrumento los puntos fijos o una lista de códigos contenidos en una tarjeta. Los datos existentes son sustituidos por los nuevos. Los puntos fijos y las listas de código deben estar en formato GSI.

| IMPC        | RTAR DATOS 1/2    |
|-------------|-------------------|
|             | ( 2/10) —         |
| (Seleco     | ionar fich.datos) |
| Tipo:       | Puntos fijos 🜗    |
| Busc:       | GSI 🔶             |
| Fich:       | HEERBRUG_GSI 🚸    |
| Dir :       | \GSI              |
| <fin></fin> | <0K> )            |

DNA-Dde 67

## Тіро

Seleccionar el tipo de datos (Puntos fijos o Lista de códigos).

## Busc

Seleccionar la extensión del fichero (GSI o todos).

## Fich

Seleccionar el fichero.

## Dir

Directorio del fichero en la tarjeta.

#### Fecha

Fecha de creación del fichero.

## <0K>

Confirmar y continuar.

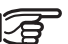

Los ficheros se buscan en todos los directorios de la tarjeta y se visualizan. Para Puntos fijos hay que seleccionar además un trabajo como fichero de destino:

| IMPOR         | TAR PUNT        | 08 F:                                | IJOS  |
|---------------|-----------------|--------------------------------------|-------|
| (Se           | lecc.des        | tino                                 | )     |
| Trab:         | М               | ED &                                 | REG 🕩 |
| Fich:         | HEERB           | RUG.C                                | GSI   |
|               |                 |                                      |       |
| <prev></prev> | <nuevo></nuevo> | <imf< td=""><td>PORT&gt;</td></imf<> | PORT> |

DNA-Dde 68

#### Trab

Seleccionar el trabajo.

#### Fich

Muestra e nombre del fichero para su control.

#### <IMPORT>

Iniciar la importación de datos.

#### <NUEVO>

Crear un nuevo trabajo.

# Registro de datos

Los datos se guardan en la memoria interna por trabajo, aunque separados los puntos fijos de las mediciones. En las mediciones los bloques de datos difieren según el programa de medición.

Los datos se guardan inmediatamente al terminar la función que los ha producido.

Ejemplo:

Un bloque de datos del tipo "Línea" se memoriza inmediatamente después de cerrar la definición de la línea en el programa de inicio "Seleccionar línea". Los bloques de datos de las mediciones se visualizan en el Gestor de Datos en el mismo orden en que fueron medidos y guardados.

La lista siguiente recoge los bloques de datos en el orden en que se producen, tal como se visualizan en el Gestor de Datos.

## Programas de inicio

#### Trabajo

| Trab  | <ul> <li>Nombre del trabajo</li> </ul> |
|-------|----------------------------------------|
| Oper  | = Nombre del observador                |
| Com1  | = Comentario 1                         |
| Com2  | = Comentario 2                         |
| Fecha | = Fecha                                |
| Hora  | = Hora                                 |
|       |                                        |

#### Línea

Metd

Mir1

Mir2

- Nomb = Nombre de la línea
  - = Método
    - Designación de la 1<sup>a</sup>. mira
  - Designación de la 2<sup>a</sup>. mira

## Programas de medición

## Punto inicial

| Pto. | <ul> <li>Número del punto</li> </ul> |
|------|--------------------------------------|
| Х    | = Coordenada X (Este)                |
| Y    | = Coordenada Y (Norte)               |
| Z    | = Altura                             |
| Тіро | = Procedencia del punto (Punto fijo/ |
| Rem  | = Comentario                         |

Fecha = Fecha

Hora = Hora

#### Mediciones

| Pto.     | =  | Número del punto                    |
|----------|----|-------------------------------------|
| Rem      | =  | Comentario                          |
| Espa/    | =  | Altura de la mira (Espalda/E1/E2/   |
|          |    | Frente/F1/F2/ Interm/Replan/Med)    |
| Dist     | =  | Distancia horizontal                |
| Tipo     | =  | Medición/ Entrada manual            |
| Desn     | =  | Desnivel resp. visual de espalda    |
| Desn_se  | c= | Desnivel entre dos puntos medidos   |
|          |    | consecutivamente                    |
| Z        | =  | Altura                              |
| Fecha    | =  | Fecha                               |
| Hora     | =  | Hora                                |
| n        | =  | Número de mediciones efectuadas     |
| DesEst   | =  | Desviación típica (de una medición) |
| DesEstM  | =  | Desviación típica (de la media)     |
| Disper   | =  | Dispersión (MáxMín.)                |
| Punto vi | sa | do                                  |
| Pto.     | =  | Número del punto                    |
| Х        | =  | Coordenada X (Este)                 |
| Y        | =  | Coordenada Y (Norte)                |
| Z        | =  | Altura                              |
| Dom      | _  | Comontario                          |

- Rem = Comentario
- Fecha = Fecha
- Hora = Hora

#### Estación

- Número = Número correlativo de la estación
- Desn = Desnivel
- Z = Altura del punto de la visual de frente
- DBal = Longitud de nivelada
- DTot = Longitud total
- DSta = Distancia a la estación
- Fecha = Fecha
- Hora = Hora
- Dif.Est = Diferencia para la estación
- ΣDifEst = Diferencia acumulada para la estación
- E1 E2 = Diferencia de las observaciones dobles (visual de espalda)
- F1 F2 = Diferencia de las observaciones dobles (visual de frente)

## Resultados de replanteo

Dif (dZ, Z, D)= Diferencia de replanteo

# Modo de medición y parámetros de corrección

Estos bloques de datos se guardan al principio de una nueva línea, y también si durante la medición se cambia un parámetro.

## Modo de medición

| Modo                                             | <ul> <li>Modo de medición</li> </ul>                |  |  |
|--------------------------------------------------|-----------------------------------------------------|--|--|
| n                                                | <ul> <li>Número de mediciones prescritas</li> </ul> |  |  |
|                                                  | (2-99) para los modos Media y                       |  |  |
|                                                  | Mediana                                             |  |  |
| n min                                            | = Número mínimo de mediciones para el               |  |  |
|                                                  | modo "Media s"                                      |  |  |
| n max                                            | = Número máximo de mediciones para el               |  |  |
|                                                  | modo "Media s"                                      |  |  |
| DestEstM/20m =Desviación típica de la media para |                                                     |  |  |
|                                                  | el modo "Media s"                                   |  |  |
| Parámetros de corrección                         |                                                     |  |  |
| Curv. terrestre=Corrección sí/no                 |                                                     |  |  |
| Colim.                                           | = Error de colimación                               |  |  |

## **Codificación**

Codificación con lista de códigos

| Code | = | Nombre del código |
|------|---|-------------------|
| D    |   | December of the   |

- Rem = Descripción
- Atr1 \*) = Nombre del atributo 1

Atr8 \*) = Nombre del atributo 8

\*) En lugar de Atr1... Atr8 figura el nombre del atributo definido por el usuario, si es que se ha definido.

Codificación sin lista de códigos

- Code = Nombre del código
- Info1 = Información 1

•••

. . .

Info8 = Información 8

## Puntos fijos (Coordenadas)

- Pto. = Número del punto
- X = Coordenada X (Este)
  - = Coordenada Y (Norte)
  - = Altura

Y

7

## Interfaz RS232

La medición a través de interfaz serie RS232 sólo es posible en el programa de medición básico "Medir y Reg" y sólo en formato GSI. Para ello, fijar la salida de datos en RS232 ([MENU]/ Todos los parámetros/ Sistema) y seleccionar el formato GSI-8 o GSI-16 ([MENU]/ Todos los parámeros/ Medir).

# Instrucciones de seguridad

Con estas instrucciones se trata de que los usuarios y los encargados del DNA03/ DNA 10 estén en condiciones de detectar a tiempo eventuales riesgos que se producen durante el uso, es decir que a ser posible los eviten de antemano.

El responsable deberá cerciorarse de que todos los usuarios entienden y cumplen estas instrucciones.

# Aplicaciones

#### Empleo correcto

- Medición electrónica y óptica de alturas y distancias con mira.
- Medición de ángulos con el círculo horizontal
- Registrar datos de medición
- Cálculos con programas de medición

## Uso improcedente

- Utilización del producto sin instrucción
- Uso fuera de los límites de aplicación
- Anulación de los dispositivos de seguridad.
- Retirada de los rótulos de advertencia.
- Abrir el producto utilizando herramientas (destornillador, etc.) a no ser que esté expresamente permitido en determinados casos.
- Realización de modificaciones o transformaciones en el producto
- Utilización después de hurto
- Utilización de productos con daños o defectos claramente reconocibles.
- Utilización de accesorios de otros fabricantes que no estén expresamente autorizados por Leica
- Apuntar directamente al sol
- Protección insuficiente del emplazamiento de medición, por ejemplo al efectuar mediciones en carreteras

# 

El uso improcedente puede producir lesiones, un error en el funcionamiento o daños materiales. La persona responsable del producto informará al usuario sobre los peligros en el uso del mismo y sobre las medidas de protección necesarias. El producto sólo se pondrá en funcionamiento cuando el usuario haya recibido la correspondiente formación sobre su uso.

# Límites de utilización

#### Entorno

Los instrumentos DNA03/ DNA10 son aptos para el empleo en ambientes permanentemente habitados. Sin embargo, no integran dispositivos de pro-tección que garanticen un empleo seguro en entornos agresivos o con peligro de explosión. En caso de lluvia pueden usarse durante un espacio de tiempo limitado.

# Ambitos de responsabilidad

## Fabricante del producto

Leica Geosystems AG, CH-9435 Heerbrugg (en adelante Leica Geosystems) asume la responsabilidad del suministro del producto en perfectas condiciones técnicas de seguridad, inclusive su manual de empleo y los accesorios originales.

#### Fabricantes de accesorios que no sean Leica Geosystems

Los fabricantes de accesorios para el producto, que no sean de Leica Geosystems tienen la responsabilidad del desarrollo, la implementación y la comunicación de los conceptos de seguridad correspondientes a sus productos y al efecto de los mismos en combinación con el producto de Leica Geosystems.

## Persona encargada del producto

La persona encargada del producto tiene las siguientes obligaciones:

- Entiende la información de seguridad que figura en el producto así como las correspondientes al Manual de empleo.
- Conoce las normas de prevención de accidentes industriales usuales en el lugar.
- Informa a Leica Geosystems en cuanto en el equipo aparezcan defectos de seguridad.

# 

El encargado del producto tiene la responsabilidad de que el equipo se utilice conforme a las normas establecidas. Esta persona también es responsable de la formación de los usuarios del equipo y de la seguridad en la utilización del equipo.

## Peligros durante el uso

## ADVERTENCIA

La falta de instrucción o una instrucción incompleta puede dar lugar a errores en el manejo o incluso a un uso improcedente. En este caso pueden producirse accidentes con daños graves para las personas, daños materiales y del medio ambiente.

#### Medidas preventivas:

Todos los usuarios deben cumplir con las instrucciones de seguridad del fabricante y con las instrucciones del encargado del producto.

## ADVERTENCIA:

Utilizar un cargador de baterías no recomendado por Leica Geosystems puede destruir las baterías. Esto puede causar fuego o explosiones.

#### Medidas preventivas:

Utilizar únicamente cargadores recomendados por Leica Geosystems para cargar las baterías.

## CUIDADO Pueden producirse resultados de medición erróneos si se utiliza un producto que se haya caído, que haya sido objeto de transformaciones no permitidas o de un almacenamiento o transporte prolongados.

## Medidas preventivas:

Realizar periódicamente mediciones de control, así como los ajustes de campo que se indican en el Manual de empleo. Especialmente cuando el producto ha estado sometido a esfuerzos excesivos así como antes y después de tareas de medición importantes.

## CUIDADO:

La presencia de campos magnéticos intensos en las proximidades de la zona de medición (p.ej. transformadores, hornos de fusión, ...) puede afectar al compensador y producir errores en las mediciones.

#### Medidas preventivas:

Si se mide cerca de campos magnéticos fuertes, hay que comprobar la plausibilidad de los resultados de las mediciones. PELIGRO Al trabajar con cualquier tipo de mira cerca de líneas de cables eléctricos, p. ej., cables aéreos o cables de tren eléctrico existe peligro de muerte debido a los posibles choques eléctricos.

#### Medidas preventivas:

Mantener una distancia de seguridad suficiente con respecto a las instalaciones eléctricas. Si fuera absolutamente imprescindible trabajar junto a esas instalaciones se deberá informar a los responsables de de las mismas, antes de realizar los trabajos, y se deberán seguir las instrucciones de aquellos.

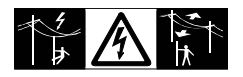

ADVERTENCIA Cuando se realicen trabajos de medición durante una tormenta existe el peligro del impacto del rayo.

## Medidas preventivas:

No realizar trabajos de medición durante las tormentas.

# 

Precaución al apuntar directamente al sol con el equipo. El anteojo actúa como una lente de aumento concentrando los rayos y puede dañar los ojos y/o afectar al interior del producto.

## Medidas preventivas:

No apuntar con el anteojo directamente al sole.

ADVERTENCIA Si el emplazamiento de medición no se protege o marca suficientemente, pueden llegar a producirse situaciones peligrosas en la circulación, obras, instalaciones industriales...

## Medidas preventivas:

Procurar siempre que el plazamiento esté suficientemente protegido. Tener en cuenta los reglamentos legales de prevención de accidentes específicos de cada país, así como las normas del Código de la Circulación.

## CUIDADO Si los accesorios utilizados con el equipo no se fijan correctamente y el producto se somete a acciones mecánicas (como caídas o golpes), existe la posibilidad de que el producto quede dañado o haya riesgo para las personas.

## Medidas preventivas:

Al estacionar el producto, comprobar que los accesorios (p,ej. trípode, base nivelante, cables de conexión, etc.) se adapten, monten, fijen y bloqueen adecuadamente.

Proteger el producto contra acciones mecánicas.

# 

Si se deja una mira vertical sujeta con el puntal existe la posibilidad de que la mira se caiga con un golpe de viento, produciendo daños materiales o hiriendo a personas.

## Medidas preventivas:

Nunca deje sin vigilancia una mira vertical sujeta con puntales.

## ADVERTENCIA Si se utilizan ordenadores que no estén autorizados por el fabricante para ser utilizados en el campo pueden llegar a producirse situaciones de peligro debido a una descarga eléctrica.

#### Medidas preventivas:

Tener en cuenta las instrucciones específicas del fabricante para uso en el campo cuando se empleen con productos de Leica Geosystems.

# CUIDADO

Durante el transporte, el envío o la extracción de baterías existe el riesgo de incendio en caso de que la batería se vea expuesta a acciones mecánicas indebidas.

#### Medidas preventivas:

Antes de enviar el producto o de desecharlo hacer que se descarguen completamente las baterías utilizando el equipo.

Cuando se transporten o envíen baterías la persona encargada del producto debe asegurarse de que se observan las leyes y regulaciones nacionales e internacionales aplicables. Antes de efectuar el transporte o el envío, contactar con la compañía de transporte de pasajeros o mercancías.

# ADVERTENCIA

Si el producto se desecha de forma indebida pueden producirse las siguientes situaciones:

- Al quemar piezas de plástico se producen gases tóxicos que pueden ser motivo de enfermedad para las personas.
- Si se dañan o calientan intensamente las baterías, pueden explotar y causar intoxicaciones, quemaduras, corrosiones o contaminación medioambiental.
- Si el producto se desecha de forma incorrecta, es posible que personas no autorizadas utilicen el equipo de modo improcedente. Esto podría causar graves lesiones a terceros así como contaminación medioambiental.
- Desechar inadecuadamente el aceite de silicona puede causar contaminación medioambiental.

## Medidas preventivas:

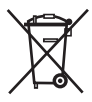

No desechar el producto con la basura doméstica. Desechar el producto correctamente. Cumplir con las normas de desecho específicas del país. Proteger el

equipo en todo momento impidiendo el acceso a él de personas no autorizadas.

En la página web de Leica Geosystems http:// www.leica-geosystems.com/treatment se puede descargar información acerca de la forma correcta para el manejo y desecho de productos específicos, o puede solicitarla directamente a su representante local de Leica Geosystems.

# 

Hacer reparar el equipo sólo en talleres de servicio técnico autorizados por Leica Geosystems

# Compatibilidad electromagnética (CEM)

## Descripción

Denominamos compatibilidad electromagnética a la capacidad de los productos de funcionar perfectamente en un entorno con radiación electromagnética y descarga electrostática, sin causar perturbaciones electromagnéticas en otros aparatos.

ADVERTENCIA Posibilidad de interferir con otros aparatos a causa de radiación electromagnética.

Aunque el producto cumple los severos requisitos de las directivas y normas aplicables, Leica Geosystems no pude excluir por completo la posibilidad de la perturbación de otros aparatos.

# CUIDADO

Posibilidad de perturbación de otros aparatos cuando el producto se utilice en combinación con accesorios de terceros, por ejemplo, ordenadores de campo, PC, radiotransmisores, cables diversos o baterías externas.

#### Medidas preventivas:

Utilice sólo el equipo y los accesorios recomendados por Leica Geosystems. Ellos cumplen en combinación con los el producto los severos requisitos de las directivas y normas aplicables. Cuando utilice ordenadores, aparatos de radio, etc. preste atención a las especificaciones del fabricante respecto a su compatibilidad electromagnética. Las interferencias causadas por radiación electromagnética pueden producir mediciones erróneas.

Aunque el producto cumple los severos requisitos de las directivas y normas aplicables, Leica Geosystems no puede excluir del todo la posibilidad de que una radiación electromagnética muy intensa llegue a perturbar el producto, por ejemplo, en la proximidad de emisoras de radio, radiotransmisores o generadores diesel.

#### Medidas preventivas:

CUIDADO

Cuando se efectúen mediciones en estas condiciones hay que comprobar la bondad de los resultados de la medición.

## ADVERTENCIA Si el producto está funcionando con un cable conectado sólo por uno de sus extremos, p.ej. cable de alimentación externa o cable de interfaz, se pueden sobrepasar los valores de radiación electromagnética permitidos y perturbar otros aparatos.

#### Medidas preventivas:

Mientras se esté trabajando con el producto los cables han de estar conectados por los dos extremos, p.ej. del producto a la batería externa, del producto al ordenador.
## Norma FCC, vigente en EEUU

### ADVERTENCIA

Diversos controles han puesto de manifiesto que este instrumento se atiene a los valores límite, determinados en la sección 15 de la norma FCC para instrumentos digitales de la clase B.

Esto significa que el instrumento puede emplearse en las proximidades de lugares habitados, sin que su radiación resulte peligrosa para las personas.

Este equipo genera, utiliza y emite una frecuencia alta y, en caso de no ser instalado conforme a las instrucciones, puede causar perturbaciones en la recepción radiofónica.

En cualquier caso, no es posible excluir la posibilidad de que se produzcan perturbaciones en determinadas instalaciones.

Si este instrumento causa perturbaciones en la recepción radiofónica o televisiva, situación que puede determinarse al apagar y al volver a encender el equipo, el operador puede intentar corregir estas interferencias procediendo de la forma siguiente:

- cambiando la orientación o la ubicación de la antena receptora
- aumentando la distancia entre el instrumento y
  el receptor
- conectando el instrumento a otro circuito que el del receptor
- poniéndose en contacto con el vendedor o algún técnico que le asesore.

# 

Si se llevan a cabo modificaciones en el instrumento no permitidas por Leica Geosystems, el derecho de uso del mismo por parte del usuario puede verse limitado.

#### Etiquetado del producto

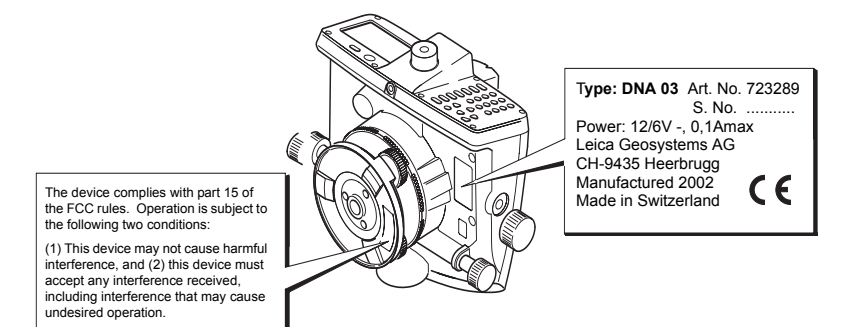

# Cuidados y almacenamiento

### Transporte

Para el transporte o el envío del equipo utilice siempre el embalaje original de Leica Geosystems (maletín de transporte y caja de cartón).

Si el equipo ha sido objeto de un transporte prolongado o ha estado almacenado durante largo tiempo, es necesario efectuar las pruebas de control mencionadas en este manual.

#### En el campo

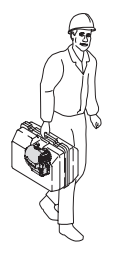

Para el transporte de su equipo en el campo cuide siempre de

llevar el instrumento dentro de su maletín

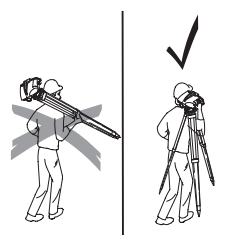

ImFeld 2

o cargar el trípode con las patas abiertas y el instrumento en posición vertical encima del hombro

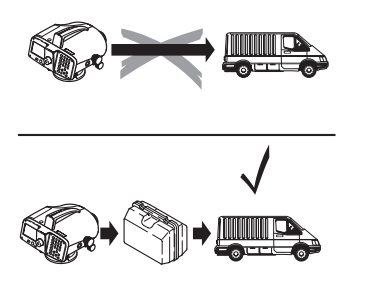

ImAuto

**Envíos** 

El instrumento no debe transportarse **nunca suelto** en el coche.

Podría resultar dañado por golpes o vibraciones. Transportar **siempre dentro de su maletín** y bien **asegurado**.

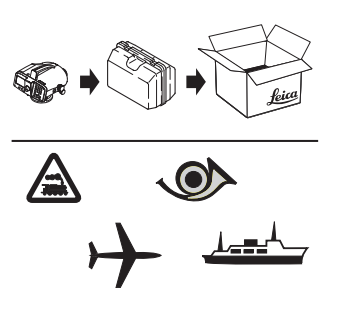

PerFracht

Para tranportar por **ferrocarril**, **avión** o **barco** utlizar el embalaje original de Leica Geosystems (maletín y caja de cartón) u otro embalaje adecuado. El embajaje protege el instrumento frente a golpes y vibraciones.

#### Almacenamiento

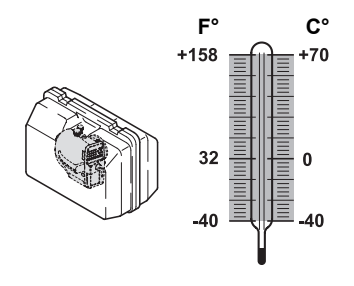

Koffer\_gedreht

Observe los valores **límite de temperatura** para el almacenamiento de su equipo, especialmente en verano, si transporta su equipo en el interior de un vehículo.

Lagerung

(-40°C a +70°C; -40°F a +158°F)

Si el instrumento se ha mojado, sacarlo del maletín. Secarlo (a temperatura máxima de +40°C / +104°F) y limpiar el instrumento, los accesorios y el maletín y sus interiores de espuma. Volver a guardarlo cuando todo esté completamente seco.

Mientras se esté utilizando en el campo, mantener cerrado el maletín.

#### Limpieza

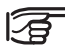

#### No utilizar líquidos agresivos,

pues podrían atacar las partes de plástico.

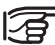

#### Carcasa, teclado y pantalla:

Limpiar sólo con un paño limpio y suave; si es necesario, humedecer con un poco de agua jabonosa.

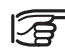

#### Objetivo y ocular:

•Soplar el polvo de las lentes.

•No tocar el cristal con los dedos.

 Limpiar únicamente con un paño limpio, suave y que no suelte pelusas. Si es necesario, humedecer un poco el paño con alcohol puro

#### Cables y enchufes:

Los enchufes no deben ensuciarse y hay que protegerlos de la humedad. Si los enchufes o cables están sucios, soplar para quitar la suciedad.

# **Comprobaciones y ajustes**

### Trípode

### Nivel esférico

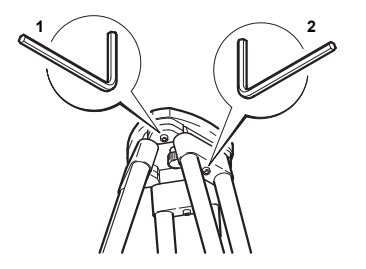

Stativ\_just

Las uniones entre los distintos elementos han de estar siempre bien firmes.

- 1 Apretar moderadamente los tornillos de cabeza hexagonal (2) (si están).
- 2 Apretar las articulaciones en la cabeza del trípode (1) justo lo suficiente para que la posición abierta de las patas del trípode se conserve incluso al levantarlo del suelo.

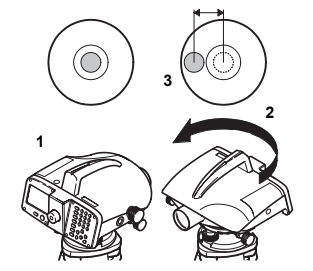

Dosenlibelle\_1

- Nivelar el instrumento.
- 2 Girar 180° el instrumento.
- 3 Si la burbuja se sale del círculo, hay que ajustar el nivel esférico.

#### **Retículo**

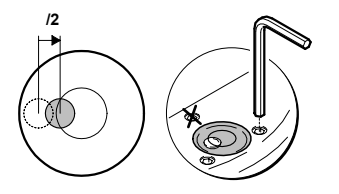

Dosenlibelle\_2

4 Con la llave Allen corregir la mitad del error. Repetir los pasos 1 a 4 hasta que la burbuja quede calada en cualquier posición del anteojo.

| ľ |
|---|
|   |
|   |
|   |

¡El tornillo señalado **no debe** utilizarse para ajustar el nivel esférico!

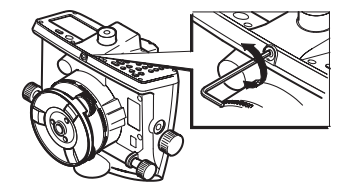

Fadenkreuz

Si la diferencia entre lecturas nominal y real es mayor de 3 mm/ 30m, hay que ajustar la línea de puntería.

- 1 Girar la llave Allen hasta que se alcance el valor nominal.
- 2 Volver a comprobar la línea de puntería.

# Datos técnicos

| Medición de altura<br>Desviación típica por km de doble nivelación<br>(ISO 17123-2): |                | Diámetro del camp<br>Distancia mínima<br>Constante de mult | oo visual<br>de enfoque<br>iplicación                                                                     | 3.5m                            | a 100m<br>0.6m<br>100     |              |
|--------------------------------------------------------------------------------------|----------------|------------------------------------------------------------|----------------------------------------------------------------------------------------------------|---------------------------------|---------------------------|--------------|
| Medición electrónica                                                                 | DNA03          | DNA10                                                      | Constante de adic                                                                                         | ión                             |                           | 0            |
| con mira de ínvar<br>con mira estándar                                               | 0.3mm<br>1.0mm | 0.9mm<br>1.5mm                                             | Sensibilidad del<br>Nivel esférico                                                                        | nivel                           |                           | 8'/2mm       |
| Medición óptica                                                                      | 2.0mm          | 2.0mm                                                      | Compensador                                                                                               |                                 |                           |              |
| Medición de distancia<br>Desviación típica                                           | 5              | mm/10m                                                     | Compensador de péndulo de amortiguación<br>magnética, con control electrónico del rango de<br>inclinación |                                 | n<br>go de                |              |
| Rango de medición de distancias en med.                                              |                | Margen de inclina                                          | ción                                                                                                    |                                 | ~+ 10'                    |              |
| electronica                                                                          | 1.8m           | . 110m                                                     | Precisión de estat                                                                                        | ilización                       |                           |              |
| Recom. p/ mira invar 3m<br>Longitud de mira = 2.7m                                   | 1.8m<br>1.8m   | n - 60m<br>n - 100m                                        | Desviación típica<br>Pantalla                                                                             |                                 | 0.3"                      | 0.8"         |
| Duración de una medición simp                                                        | ole tí         | p. 3 seg.                                                  | Pantalla de LCD                                                                                           | 8 líneas con 2<br>cada una, 144 | 24 caracte<br>4 x 64 pixe | res de<br>el |
| Anteojo<br>Aumento                                                                   |                | 24x                                                        | lluminación                                                                                               | Modo de aho<br>sólo en nivel    | rro/ perma<br>esférico    | inente/      |
| Angulo de abertura                                                                   |                | 30mm<br>2°                                                 | Calefacción                                                                                               | conectable, s<br>partir de -5°C | ólo se enc                | iende a      |

| Dimensiones                                                                                                    |                           |                                                                                                    | Aseguramiento de datos                              |                                                                               |                                   |                    | 154 |
|----------------------------------------------------------------------------------------------------|---------------------------|----------------------------------------------------------------------------------------------------|-----------------------------------------------------|-------------------------------------------------------------------------------|-----------------------------------|--------------------|-----|
| Instrumento<br>Alto (incl. asa de tra                                                                                                    | ansporte)                 | 168mm +/-5mm                                                                                                    | Tarjeta PCMCIA (Flash, S<br>capacidad               | SRAM                                                                          | 1), hasta 3                       | 2MB de             |     |
| Ancho<br>en los tornillos lat                                                                                                    | erales                    | 240mm                                                                                                    | Rango de temperaturas<br>Almacén:                   |                                                                               | -40°(                             | C a +70°C          | ÷   |
| cuerpo del instru                                                                                                    | mento                     | 206mm                                                                                                    | En servicio:                                        |                                                                               | -20°0                             | C a +50°C          | ;   |
| Largo210mmMaletín468 x 254 x 355mm (L x A x Al)Peso2.85kgincl. batería GEB1112.85kgCorrecciones a las medicionesError de colimaciónautomática |                           | Condiciones ambientale<br>Estanco al agua y polvo<br>Humedad<br>Sensibilidad en campos<br>Diferencia de la línea de l<br>campo magnético uniform | es<br>IP<br>del a<br>s mag<br>punte<br>ne ho        | 53 (según<br>aire 95% d<br>sin cor<br><b>gnéticos</b><br>ería en<br>prizontal | IEC60529<br>e humeda<br>ndensació | ∂)<br>d<br>n       |     |
| Curvatura terrestrea                                                                                                    | iustable; Col<br>nivel, c | mprobación del<br>con corrección                                                                                                    | de intensidad $0\mu$ T a ±400                       | µΤ [4                                                                         | 4 Gauss].                         | <u>+</u> ≤ 1"      | I   |
| Registro                                                                                                    |                           |                                                                                                    | Alimentación con bater                              | ías                                                                           |                                   |                    |     |
| Memoria interna                                                                                                    | aprox.<br>aprox. 16       | 6000 mediciones o<br>50 estaciones (EF)                                                                                                    | Baterías(NiMH) <b>GEB111</b><br>Voltaje             |                                                                               | <b>GEB12</b><br>6V                | 2 <b>1</b><br>6V   |     |
| Interfaz serie RS232                                                                                                    | desde                     | "Medir y Registrar"                                                                                                    | Capacidad                                           | 1                                                                             | 800mAh                            | 3600mA             | h   |
|                                                                                                    | e                         | n formato GSI-8/16                                                                                                    | Duración en servicio DNA<br>Adaptador de batería GA | 4<br>D39                                                                      | 12h<br>sólo pilas                 | 24h<br>s alcalinas | з,  |
|                                                                                                    |                           |                                                                                                    |                                                     | 6                                                                             | x LR6/AA                          | /AM3, 1.5          | V   |

#### Alimentación a través de la interfaz serie

Rango de voltaje utilizando<br/>un cable externo11.5V - 14V (CC)Potencia absorbida a 12V<br/>máxima:500mA<br/>500mA<br/>con instrumento encendido y<br/>sin iluminaciones, típica:70mA

# **Correcciones/Fórmulas**

#### Diferencias de altura

dZ = Diferencia de altura, siempre referida a la visual de espalda.

dz = Diferencia de altura entre dos mediciones consecutivas, a partir de la primera medición después de la visual de espalda.

Ejemplo para sucesión de medidas de una espación EF con visuales intermedias Zw1 y Zw2: F - Zw1 - Zw2 - F

$$dz1 = E - Zw_1$$
$$dz2 = Zw1 - Zw_2$$
$$dz3 = Zw2 - F$$

#### Corrección por curvatura terrestre

 $E = x^2 / (2R)$ 

x = distancia medida R = 6 378 000 m (radio de la Tierra)

#### Error de colimación

 $\alpha$  = arctan [(A1 - B1 + B2 - A2) / (d1 - d2 + d3 - d4)]

A1, B1, B2, A2 = alturas de mira

d1, d2, d3, d4 = distancias de las correpondientes alturas de mira.

#### Compensación de distancia

D Bal =  $\Sigma$  D<sub>E</sub> -  $\Sigma$  D<sub>F</sub>

 $D_E$  = distancia en visual de espalda  $D_F$  = distancia en visual de frente

Longitud total del itinerario D Tot =  $\Sigma D_E + \Sigma D_F$ 

Longitud de nivelada D Stat =  $D_E + D_F$ 

Diferencia para la estación

Dif.Est = (E1 - F1) - (E2 - F2)

E1, F1, E2, F2, = alturas de mira

# Accesorios

#### Trípode

#### Miras

Placa de base Puntales

#### Suministro eléctrico

Baterías Cargadores

#### Registro

Tarjeta PCMCIA Cable del ordenador a la interfaz serie

#### Software de PC

Leica Geo Office LevelPak-Pro

#### Documentación

Manual de empleo Instrucciones breves GSI Online

# Mensajes de error del sensor

#### Lista de los mensajes "Medición imposible":

| Mensaje de error                                                                     | Medidas a tomar                                                        |
|--------------------------------------------------------------------------------------|------------------------------------------------------------------------|
| La imagen es demasiada oscura                                                        | lluminar la mira.                                                      |
| La imagen es demasiada iluminada                                                     | Sombrear la mira o iluminarla menos.                                   |
| La mira está tapada o no es visible una tramo de la mira<br>insuficiente para medir. | Verificar la puntería.                                                 |
| La distancia es mayor que el rango permitido                                         | Desplazar el punto de estacionamiento de la mira o el del instrumento. |
| La mira está invertida o el parámetro INV no está correcto                           | Comprobar la posición de la mira y el parámetro INV.                   |
| El nivel no está enfocado.                                                           | Comprobar el enfoque.                                                  |
| El compensador está fuera de su rango de medición                                    | Nivelar el instrumento.                                                |

158

# Indice

# Α

| Accesorios                            | 150 |
|---------------------------------------|-----|
| Ajustes importantes en el instrumento |     |
| Alimentación externa                  |     |
| Asignación de los números de punto .  | 53  |

# В

| Baterías               | 20  |
|------------------------|-----|
| Baudios                | 105 |
| Bits de datos          | 105 |
| Búsqueda con comodines | 46  |
| Búsqueda de puntos     | 44  |

# С

| Calar el nivel esférico    |         |
|----------------------------|---------|
| Calefacción de la pantalla | 104     |
| Caracteres especiales      | 43      |
| CEM                        | 136     |
| Centrado                   |         |
| Codificación               | 98, 126 |
| Codificación rápida        | 100     |
| Código                     | 66      |
| Combinaciones de teclas    |         |

| Compensación de una línea          | 86       |
|------------------------------------|----------|
| Comprobación con colimador         | 102, 108 |
| Comprobación del nivel             | 90       |
| Comprobaciones y ajustes           | 144      |
| Comunicación                       | 102, 105 |
| Contraluz                          | 47       |
| Contraste                          | 103      |
| Control mediante el menú           | 39       |
| Corrección por curvatura terrestre | 105      |
| Correcciones                       | 149      |
| Cuidados y almacenamiento          | 140      |
| _                                  |          |

#### D

| Datos técnicos            | 146 |
|---------------------------|-----|
| Decimales                 | 104 |
| Desarrollo de la medición | 96  |
| Desconexión automática    | 103 |

## Е

| Enfoque             |         |
|---------------------|---------|
| Enfoque del anteojo |         |
| Equipo              | 19      |
| Error de colimación | 12, 104 |
| Estación            | 125     |
|                     | 16      |

| Exceder las tolerancias |          |
|-------------------------|----------|
| Exportar datos          | 110, 119 |

### F

| Fecha y Hora              | 107 |
|---------------------------|-----|
| Fijar código              | 104 |
| Fijar tolerancia          | 73  |
| Flujo de datos            | 17  |
| FNC                       | 64  |
| Foco                      | 33  |
| Fórmulas                  | 149 |
| Förstner                  | 90  |
| Funcionamiento en línea   | 77  |
| Funciones para la tarjeta | 111 |
|                           |     |

# G

| Gestor de datos | . 110 |
|-----------------|-------|
| GSI-Format      | . 105 |
| н               |       |
| Hora            | . 107 |

| I |  |
|---|--|
| - |  |

| 35, 39     |
|------------|
| . 110, 121 |
| 75         |
| 102        |
| 117        |
|            |

| Inicializar memoria                          | <sub>110</sub> 160 |
|----------------------------------------------|--------------------|
| Instrucciones de seguridad                   | 128                |
| Interfaz RS232                               | 127                |
| Intermedia                                   | 59                 |
| Interrupción manual                          | 51                 |
| Introducción de valores alfanuméricos        | 41                 |
| Introducción manual de valores de medición . | 67                 |
| Introducción manual del código               | 66                 |
| Itinerario altimétrico                       | 14                 |
| Itinerario de nivelación                     | 80                 |
| J                                            |                    |
| Juego de caracteres                          | 43                 |
| Κ                                            |                    |
| Kukkamäki                                    | 90                 |
| L                                            |                    |
| Lectura de la altura                         | 29                 |
| LevelPak-Pro17                               | ', 150             |
| LGO                                          | 16                 |
| Límite de temperatura                        | 142                |
| Línea                                        | 54                 |
| Lista de código 66, 98                       | 3, 116             |
| Lista de comprobación                        | 75                 |
| Μ                                            |                    |
| Manejo del instrumento                       | 32                 |
|                                              |                    |

| Medición                                |          |
|-----------------------------------------|----------|
| Medición a puntos intermedios           | 59       |
| Medición con registro                   |          |
| Medición de distancia                   | 146      |
| Medición de la distancia                | 30       |
| Medición del ángulo                     | 31       |
| Medición múltiple                       | 51       |
| Medición sencilla                       |          |
| Medición sin registro                   | 78       |
| Medición suelta                         | 51       |
| Medida de prueba                        | 65       |
| Medidas                                 | 118      |
| Medir                                   | 101, 104 |
| Medir al principio de la mira           |          |
| Medir en el extremo superior de la mira |          |
| Medir y Registrar                       | 55       |
| Mensajes de error                       |          |
| Menú de configuración                   | 101      |
| Método "A x Bx"                         |          |
| Método "A x x B"                        |          |
| Mira invertida                          |          |
| Modo de medición                        | 49, 125  |
| N                                       |          |

#### Nivelación de precisión ......14 Número de punto ......67

#### 0

| Ocular 10, 26                             | 5, 143 |
|-------------------------------------------|--------|
| Organización de los datos                 | 54     |
| Organización de los datos y de la memoria | 54     |

#### Ρ

| Pantalla inicial                    |         |
|-------------------------------------|---------|
| Pantallas del avance de la medición |         |
| Parámetros de corrección            | 125     |
| Paridad                             | 106     |
| PCMCIA                              | 18      |
| Peligros durante el uso             | 131     |
| Pitido                              | 103     |
| Preparación para la medición        | 24      |
| Programas de inicio                 | 69      |
| Programas de medición               | 77, 124 |
| Programas de PC                     |         |
| Punto a Punto                       | 60      |
| Puntos de itinerario                | 53      |
| Puntos fijos                        | 113     |
| Puntos intermedios                  | 53      |
|                                     |         |

# IN

| Näbauer    | 90 |
|------------|----|
| Nivelación | 25 |

# R

| Radiación                            | 15          |
|--------------------------------------|-------------|
| Registrar                            | 55          |
| Registro de datos                    | 123         |
| Registro de los datos                |             |
| Repetición de una visual ya medida . | 52          |
| Replanteo                            | 59, 60, 62  |
| Resultados de la estación            | 84          |
| Resultados de replanteo              | 125         |
| Retículo                             | 27, 29, 145 |
| RS232                                | 103, 127    |
|                                      |             |

# S

| Salida de los datos      | . 103 |
|--------------------------|-------|
| Seleccionar las unidades | . 106 |
| Sensor                   | , 151 |
| Símbolos                 | 3     |
| Sombras                  | 48    |

## т

| Tarjeta PCMCIA         | 22       |
|------------------------|----------|
| Tecla ENTER            | 33       |
| Tecla USER             | 103, 107 |
| Teclado                | 33       |
| Teclas de introducción | 33, 36   |
| Teclas de navegación   | 33, 35   |

| Teclas de pantalla         | <sub>33</sub> 162 |
|----------------------------|-------------------|
| Teclas fijas               | . 33, 34          |
| Temperatura, unidades      | 106               |
| Trabajo                    | 54                |
| Transporte                 | 140               |
| U                          |                   |
| Unidades                   | 102               |
| V                          |                   |
| Valores alfanuméricos      | 41                |
| Valores de las tolerancias | 74                |
| Valores de medición        | 67                |
| Valores numéricos          | 40                |
| Ver/ Editar datos          | 112               |
| Vibraciones                | 47                |

# Total Quality Management: nuestro compromiso para la satisfacción total de nuestros clientes.

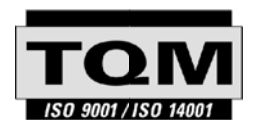

Según Certificado SQS, Norma ISO9001, Leica Geosystems AG, Heerbrugg, Switzerland, dispone de un sistema de calidad conforme al estándar internacional para gestión de la calidad y sistemas de calidad, así como de sistemas de gestión del medio ambiente (ISO 14001).

Recibirá más informaciones sobre nuestro programa TQM a través de nuestra agencia Leica local.

Leica Geosystems AG

Heinrich-Wild-Strasse CH-9435 Heerbrugg Switzerland Phone +41 71 727 31 31

www.leica-geosystems.com

- when it has to be **right** 

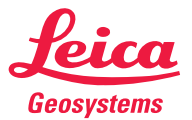